# Schulung Microsoft (MS) Teams v.5.1.

Tanja Konecny, BA

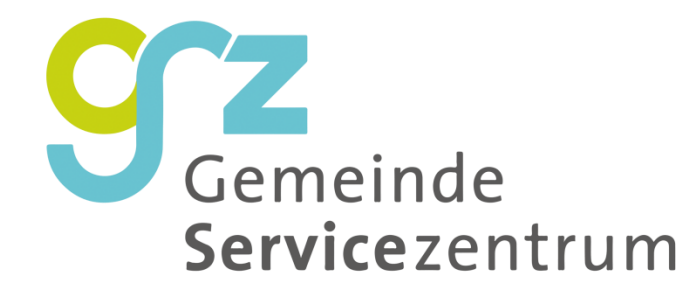

KÄRNTNER

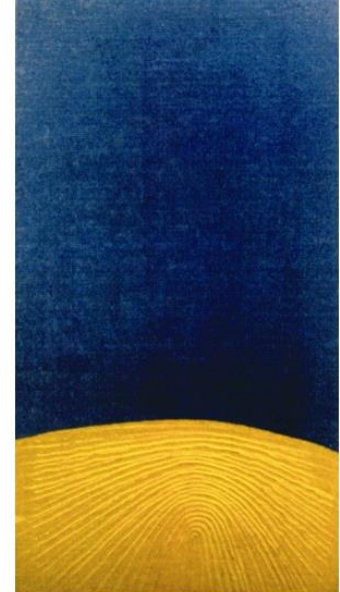

## Inhalte

- Was ist MS Teams?
- Verwendung von MS Teams
- MS Teams Oberfläche und Einstellungen
- Menüpunkte im Einzelnen
- Videokonferenzen
- Live Events
- Arbeiten in MS Teams als Team
- Praktische Tipps
- Künftige Updates
- Sie haben Fragen?  $\rightarrow$  Support

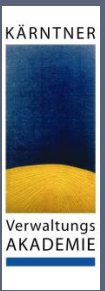

### KÄRNTNER

# Was ist MS Teams?

Grundsätzliche Informationen

## Was ist MS Teams?

- ein Teil von Office 365
- ein chatbasierter Arbeitsraum in Office 365
  - chatten und Videokonferenzen innerhalb ihres Teams
  - Dokumente, Links, ... teilen
  - Aufgaben und deren Fortschritte sichtbar ightarrow in Kanälen, Chats, ...

KÄRNTNER

- kann Mailaufkommen ihrer Gemeinde reduzieren
- Programm zur Zusammenarbeit sowie zum Arbeiten und Bearbeiten von Dokumenten, im für das Team zugänglichen Raum → alles an einem Ort gebündelt: Tools und Wissen
- die in MS Teams abgelegten Daten sind unter Kontrolle der Gemeinden → Daten liegen innerhalb der EU und unterliegen der Datenschutz-Grundverordnung
- GSZ kann Funktionen freigeben und verbieten

# Verwendung von MS Teams

am PC, am Tablet, am Handy oder alles gleichzeitig?

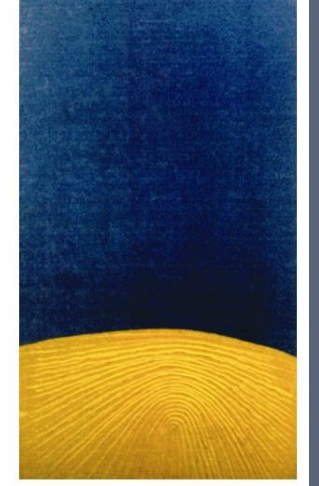

KÄRNTNER

### Gut zu wissen!?!

- MS Teams kann von jedem Gerät (PC, Tablet, Smartphone) ausgeführt werden
- sie benötigen eine gültige Lizenz wird per Anfrage an GSZ an den/die Benutzer zugewiesen
- einloggen mittels Email vorname.nachname@ktn.gde.at und Passwort
- Gerät muss online sein

### WICHTIG:

- jede Gemeinde sollte nach Möglichkeit eine Hauptansprechperson benennen → bei Anliegen betreffend MS Teams bei GSZ bzw. Imendo
- erleichtert die Kommunikation und
- minimiert auch datenschutztechnische Probleme (Stichwort: telefonische Auskunftserteilung von personenbezogenen Daten...)

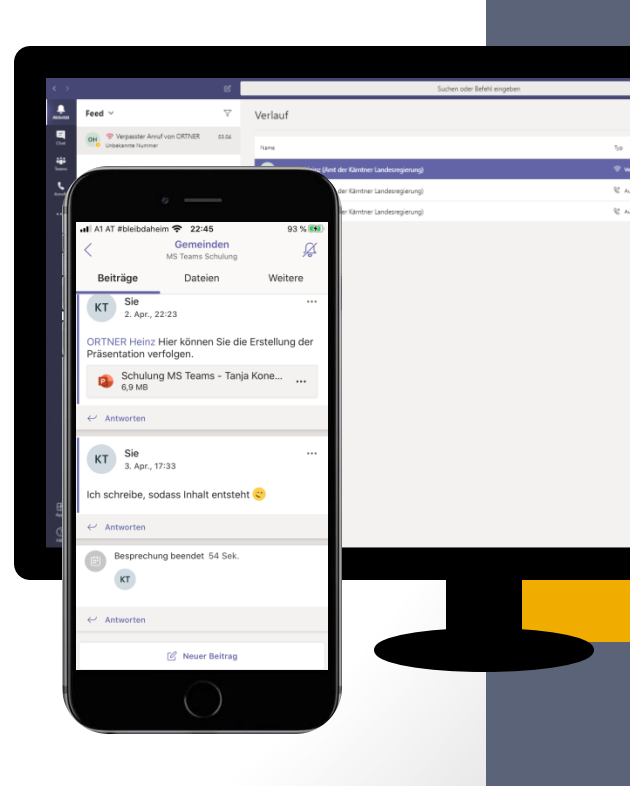

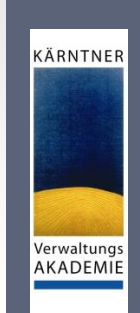

## MS Teams am PC verwenden

### App $\rightarrow$ Installation

### Browser

- Sie können via Aufruf von <u>https://www.office.com</u> oder <u>https://teams.microsoft.com</u> mit MS Teams arbeiten
- Seite aufrufen
- einloggen und loslegen
  - Unterstützte Browser:

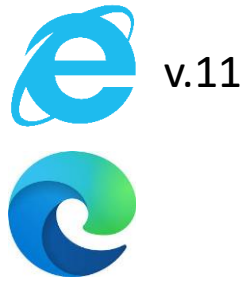

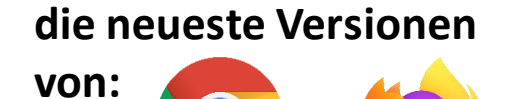

KÄRNTNER

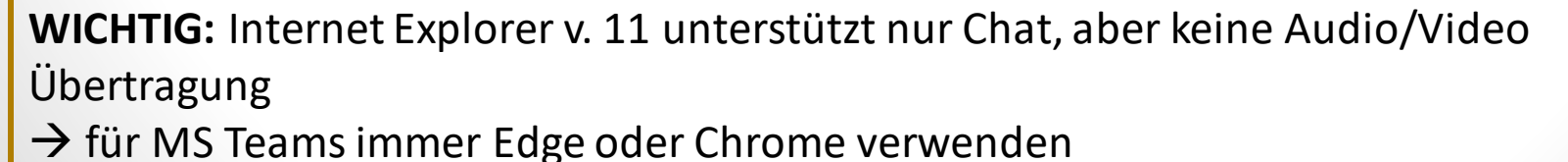

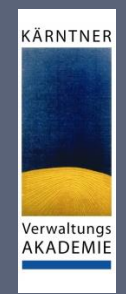

## MS Teams auf mobilen Endgeräten

- Installation erforderlich
- auf Smartphones und Tablets: betriebssystemabhängig
  - Apple-Geräte → App-Store oder <u>https://apps.apple.com/de/app/microsoft-teams/id1113153706</u>
  - Android-Geräte → Google Play Store oder <u>https://play.google.com/store/apps/details?id=com.microsoft.teams</u> <u>&hl=de\_AT</u>
  - Microsoft-Geräte → Download <u>https://products.office.com/de-at/microsoft-teams/download-app</u>
- Vorteil: auch wenn Sie unterwegs sind, bleiben Sie immer am laufenden
- Unabhängig von Ihrem Gerät und wie Sie MS Teams verwenden möchten benötigen Sie:
  - eine gültige Lizenz
  - Ihre Login-Daten

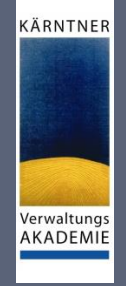

## **MS** Teams in Outlook

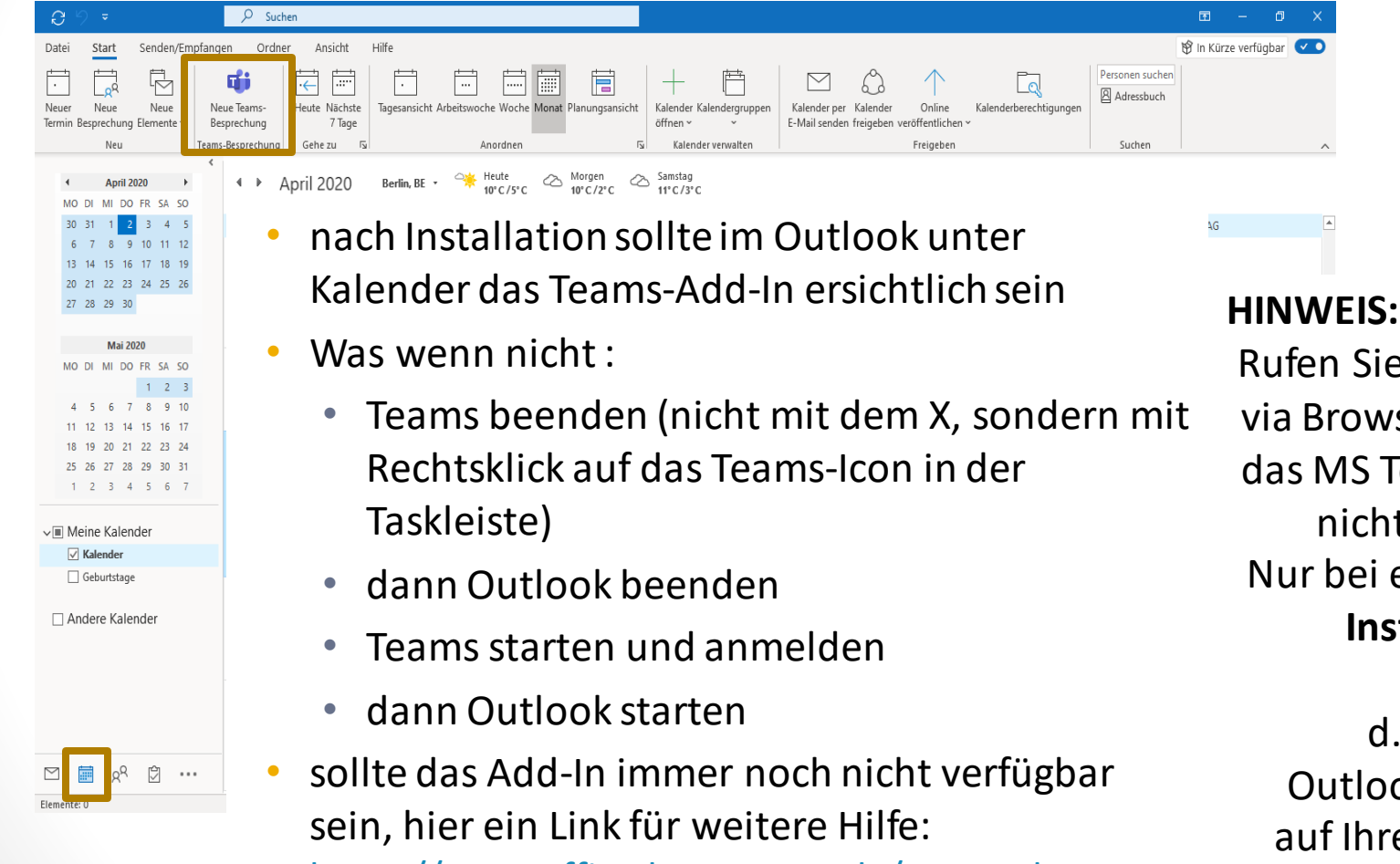

https://www.office-kompetenz.de/teams-dasoutlook-add-in-wird-nicht-angezeigt/ Rufen Sie Ihr Postfach via Browser auf, so ist das MS Teams-Add-In nicht vorhanden! Nur bei einer **lokalen Installation** von Outlook! d.h. öffnen Sie Outlook auch nicht auf Ihrem Terminal-Server

## MS Teams Oberfläche und Einstellungen

Funktionen, Optionen, Registerkarten, ...

Verwaltungs AKADEMIE

KÄRNTNER

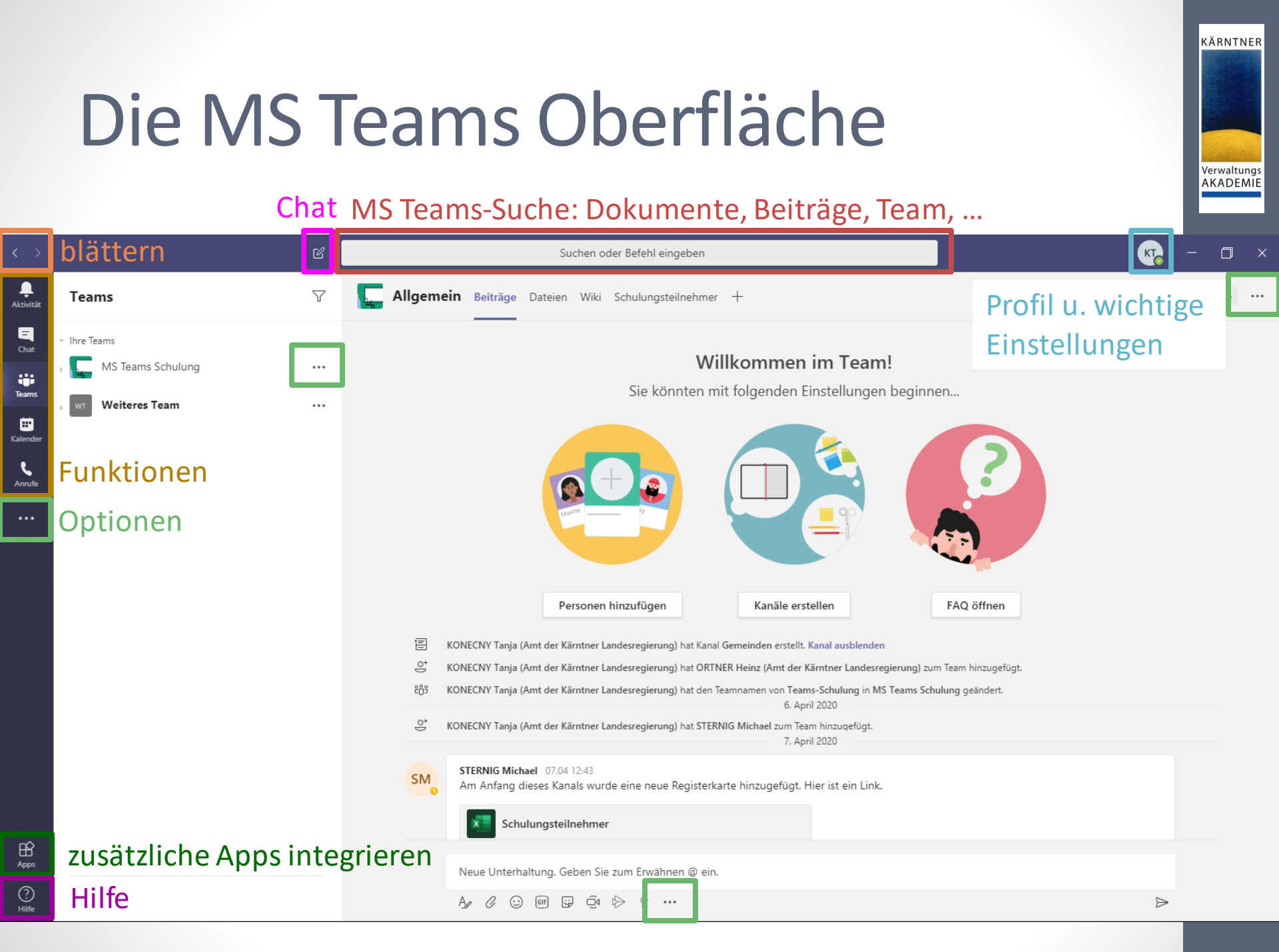

## Grundeinstellungen

- beim Klick auf Ihre Initialen/Profilbild öffnet sich das Kontextmenü
- bei den Einstellungen können wichtige Grundeinstellungen vorgenommen werden

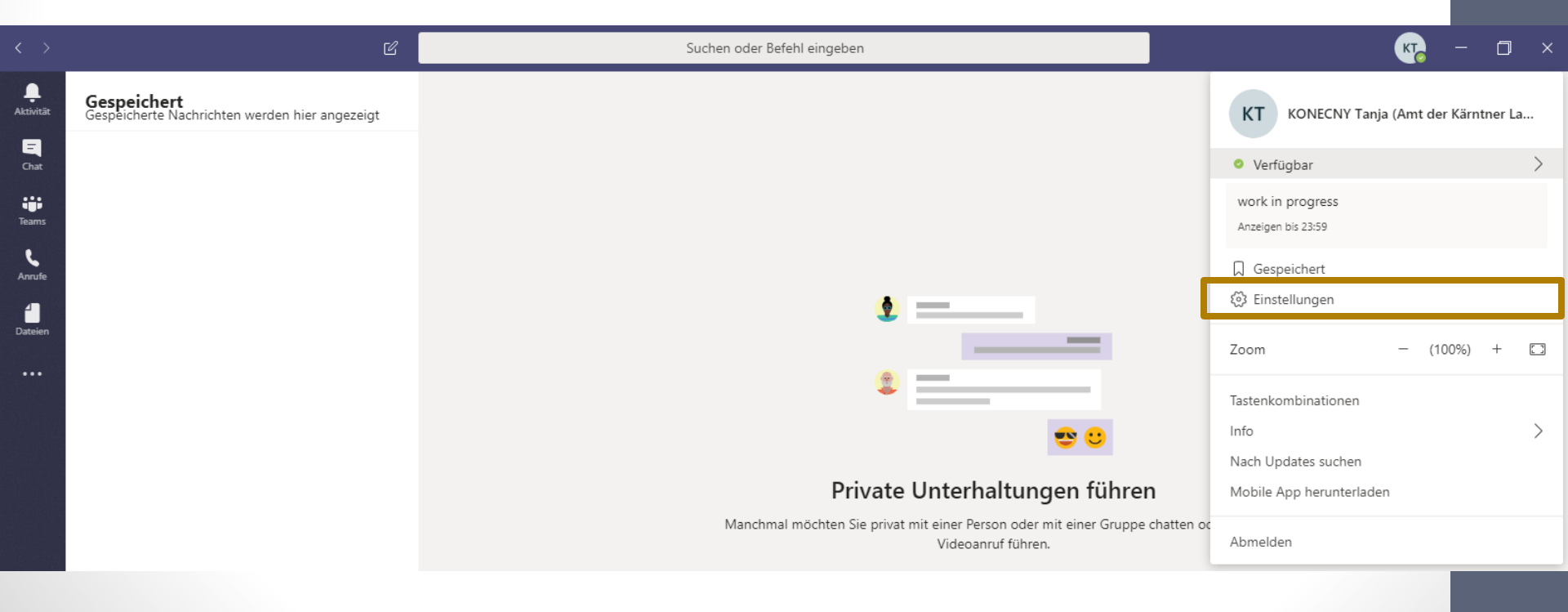

KÄRNTNER

### KÄRNTNER Verwaltungs AKADEMIE

 $\times$ 

## Grundeinstellungen - Allgemein

### Design

wie soll MS Teams dargestellt werden

### Anwendung

wie die Anwendung gestartet werden soll

letzte Option: Teams als Standard-Chat-App festlegen

### Sprache

App- und Tastatur-Sprache

#### Einstellungen

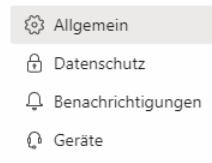

- 🕆 Berechtigungen
- 🗞 Anrufe

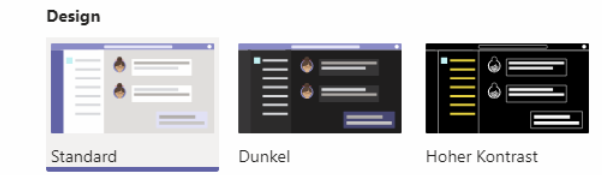

#### Anwendung

- Anwendung automatisch starten
- Anwendung im Hintergrund öffnen
- Anwendung beim Schließen weiter ausführen
- GPU-Hardwarebeschleunigung deaktivieren (erfordert Neustart von Teams)
- Teams als Chat-App f
  ür Office registrieren (erfordert einen Neustart der Office-Anwendungen)

#### Sprache

- Starten Sie die Anwendung neu, um die Spracheinstellungen anzuwenden.
- Die App-Sprache bestimmt das Format für Datum und Uhrzeit.
- Deutsch (Deutschland)
- Tastatursprache bestimmt die Tastenkombinationen.
- English (United States)

## Grundeinstellungen - Datenschutz

### Nicht stören

hier können Sie festlegen, wer Sie trotz Ihres Status "Nicht stören"

trotzdem erreichen kann

### Blockierte Kontakte sie können wie am Handy Kontakte blockieren und deblockieren

 Lesebestätigungen sind im Aktivitätsfeed zu finden

### Umfragen

falls Sie nicht an Umfragen von MS Teams teilnehmen wollen, einfach deaktivieren

| Einstellungen                                                                                                    |                                                                                                    | × |
|----------------------------------------------------------------------------------------------------|----------------------------------------------------------------------------------------------------|---|
| <ul> <li>Einstellungen</li> <li>Allgemein</li> <li>Datenschutz</li> <li>Benachrichtigungen</li> <li>Geräte</li> <li>Berechtigungen</li> <li>Anrufe</li> </ul> | <text><text><section-header><section-header><section-header><section-header><section-header><section-header><section-header><section-header><section-header></section-header></section-header></section-header></section-header></section-header></section-header></section-header></section-header></section-header></text></text> | × |
|                                                                                                    |                                                                                                    |   |

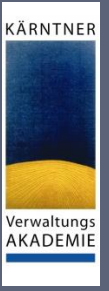

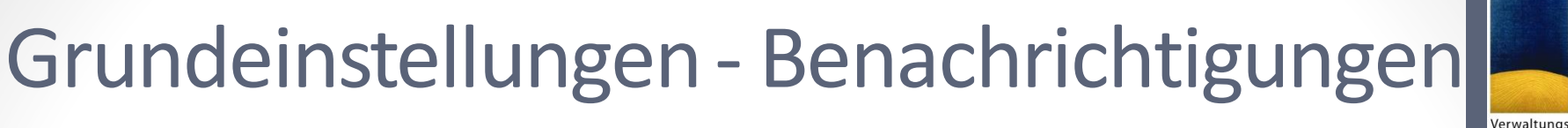

Wie wollen Sie von MS Teams benachrichtigt werden wenn sie:

Erwähnungen •

als Person, ein Kanal oder ein Team Einstellungen

- Nachrichten • bei Chatnachrichten, Antworten auf von mir gestartete Unterhaltungen, ...
- 🖏 Allaemein Datenschutz Benachrichtigungen ∩ Geräte FR. Berechtigungen

& Anrufe

Banner und E-Mail Erwähnungen meiner Person Kanalerwähnungen Banner und E-Mail Teamerwähnungen Banner Nachrichten Nur in Feed anzeigen Banner und F-Mail Chatnachrichten Antworten auf von mir gestartete Banner Unterhaltungen Antworten auf Unterhaltungen, auf die Banner ich geantwortet habe Banner "Gefällt mir"-Angaben und Reaktionen Banner und E-Mail Verfolgte Kanäle Populär Nur in Feed anzeigen

#### Sonstiges

Erwähnungen

| Änderungen an der Teammitgliedschaft | Banner               | $\sim$ |
|--------------------------------------|----------------------|--------|
| Teamrollenänderungen                 | Banner               | $\sim$ |
| Benachrichtigungstöne                | Anruf, Erwähnung und | $\sim$ |
| E-Mails zu verpassten Aktivitäten    | Einmal stündlich     | $\sim$ |

### Sonstiges

Änderungen zu Teammitgliedschaften, Teamrollenänderungen, Benachrichtigungstöne,

Bei Benachrichtigungen können Sie auswählen ob Sie per: Banner und E-Mail, Banner oder nur via Aktivitätsfeed benachrichtigt werden wollen

 $\times$ 

KÄRNTNER

AKADEMIE

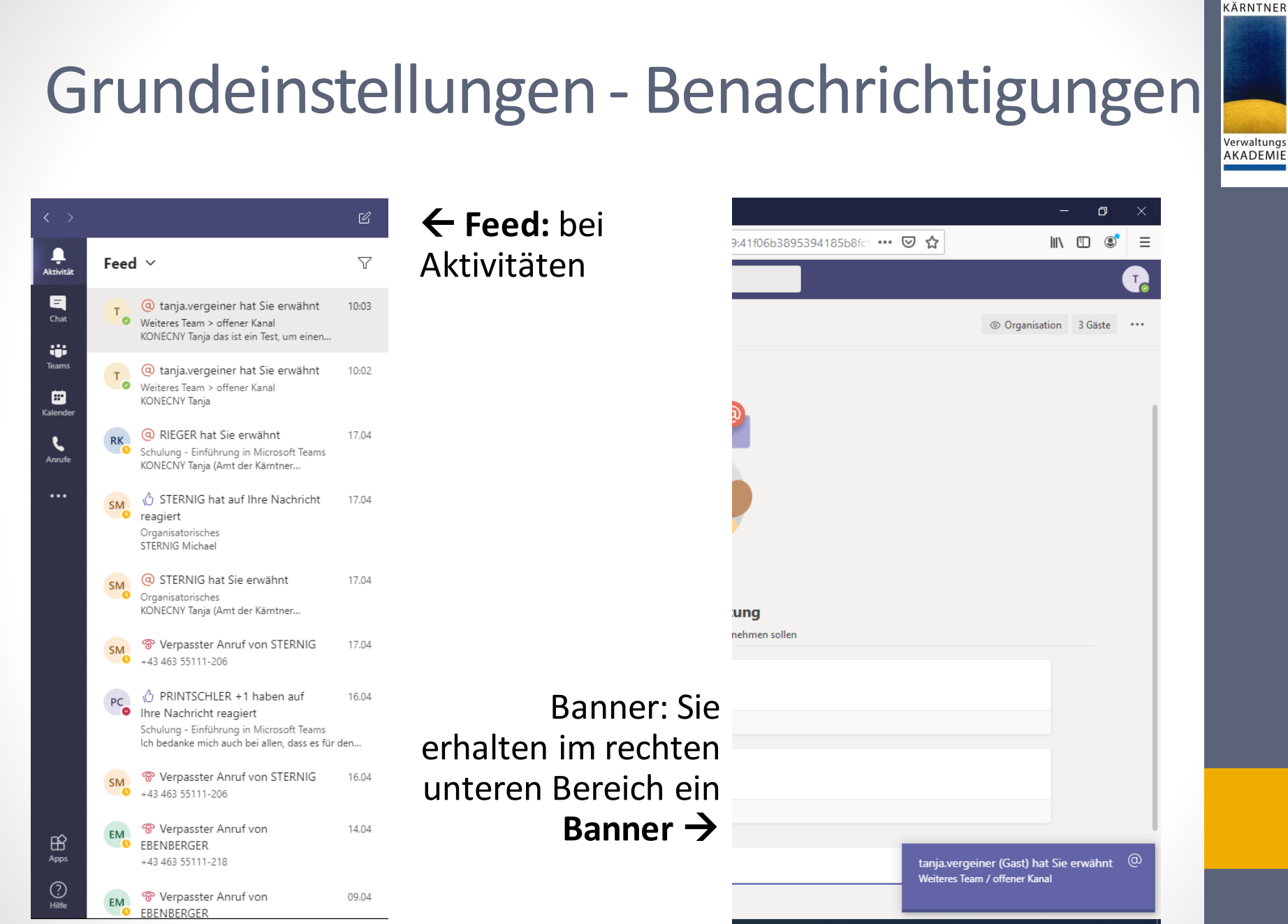

## Grundeinstellungen - Geräte

#### Audiogeräte •

Welchen Lautsprecher und welches Mikrophon wollen Sie standardmäßig verwenden

#### Sekundärer Rufton • man kann einstellen, dass bei einem eingehenden Anruf ein weiteres an den PC angeschlossenes Gerät läutet Anrufe sehr praktisch: Headset liegt auf dem Schreibtisch und mich ruft jemand an $\rightarrow$ bei einen sekundären Rufton kann man einstellen, dass es sowohl auf dem Headset und auf dem Lautsprecher des PCs klingelt

#### Kamera •

welche Kamera soll bevorzugt verwendet werden

#### Einstellungen

|   | 3 | Allgemein          |
|---|---|--------------------|
|   | Ð | Datenschutz        |
|   | Û | Benachrichtigungen |
|   | Q | Geräte             |
| 5 | B | Berechtigungen     |
|   | 0 | Aprufo             |

| Lautsprecher                                            |                            |  |
|---------------------------------------------------------|----------------------------|--|
| Lautsprecher (Realt                                     | tek High Definition Audio) |  |
| Mikrofon                                                |                            |  |
| Mikrofon (Realtek H                                     | High Definition Audio)     |  |
|                                                         |                            |  |
| Testanruf fül                                           | hren                       |  |
| Testanruf fül<br>Sekundärer Rufton                      | hren                       |  |
| Testanruf füh<br>Sekundärer Rufton<br>Keine             | hren                       |  |
| Testanruf fül Sekundärer Rufton Keine Kamera            | hren                       |  |
| Testanruf füh Sekundärer Rufton Keine Kamera USB Camera | hren                       |  |

Audiogeräte

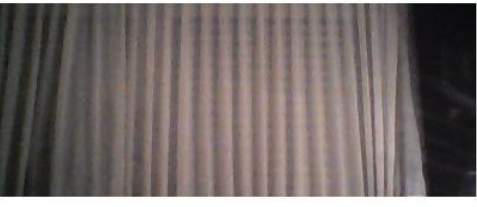

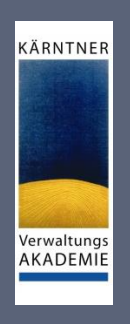

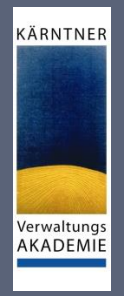

## Grundeinstellungen - Berechtigungen

- welchen Zugriff haben Apps, welche Sie in den Registerkarten • zusätzlich installiert Ei haben:
  - Medien
  - Standort
  - Benachrichtigungen
  - Externe Links
  - MDI-Gerät (bspw. Repeater oder Switch)
- Vgl. Smartphone:
  - Benachrichtigungen aktivieren/ deaktivieren oder
  - Standort teilen

| Eir     | nstellungen        |                 |                                                                                                    | × |  |  |
|---------|--------------------|-----------------|----------------------------------------------------------------------------------------------------|---|--|--|
|         |                    | Beree           | chtigungen                                                                                                    |   |  |  |
| ऄ       | Allgemein          | Holen           | Holen Sie das meiste aus den als Registerkarten hinzugefügten Apps heraus, indem Sie                                                         |   |  |  |
| Ð       | Datenschutz        | ihnen<br>zu, od | ihnen den Zugriff auf Ihr Gerät gestatten. Weisen Sie allen Apps dieselben Berechtigungen<br>zu, oder passen Sie diese unten individuell an. |   |  |  |
| Û       | Benachrichtigungen |                 |                                                                                                    |   |  |  |
| ß       | Geräte             |                 | Medien (Kamera, Mikrofon, Lautsprecher)                                                                                                    | ) |  |  |
| ч<br>ПÔ | Parachtigungan     | 0               | Standort                                                                                                    | ) |  |  |
|         | berechtigungen     | Ļ               | Benachrichtigungen                                                                                                    | ) |  |  |
| C       | Anrufe             | C               | Externe Links                                                                                                    | ) |  |  |
|         |                    | o <sup>lo</sup> | MIDI-Gerät                                                                                                    | ) |  |  |
|         |                    |                 |                                                                                                    |   |  |  |

|                                                                       | ×                  |  |  |  |  |
|-----------------------------------------------------------------------|--------------------|--|--|--|--|
| Permissions                                                           |                    |  |  |  |  |
| Apply the same permissions to all your services, or customize them in | ndividually below. |  |  |  |  |
| □1 Media (Camera, microphone, speakers)                               |                    |  |  |  |  |
| O Location                                                            | •                  |  |  |  |  |
| ♀ Notifications                                                       |                    |  |  |  |  |
| 🖸 External links                                                      |                    |  |  |  |  |
| ් Musical Instrument Digital Interface                                |                    |  |  |  |  |
|                                                                       |                    |  |  |  |  |
| Fliparid 🛛                                                            | ъ <i>мд ø</i>      |  |  |  |  |

Quelle Screenshot "Permissions": https://docs.microsoft.com/dede/microsoftteams/platform/tabs/how-to/native-device-permissions

## **MS** Teams Beenden

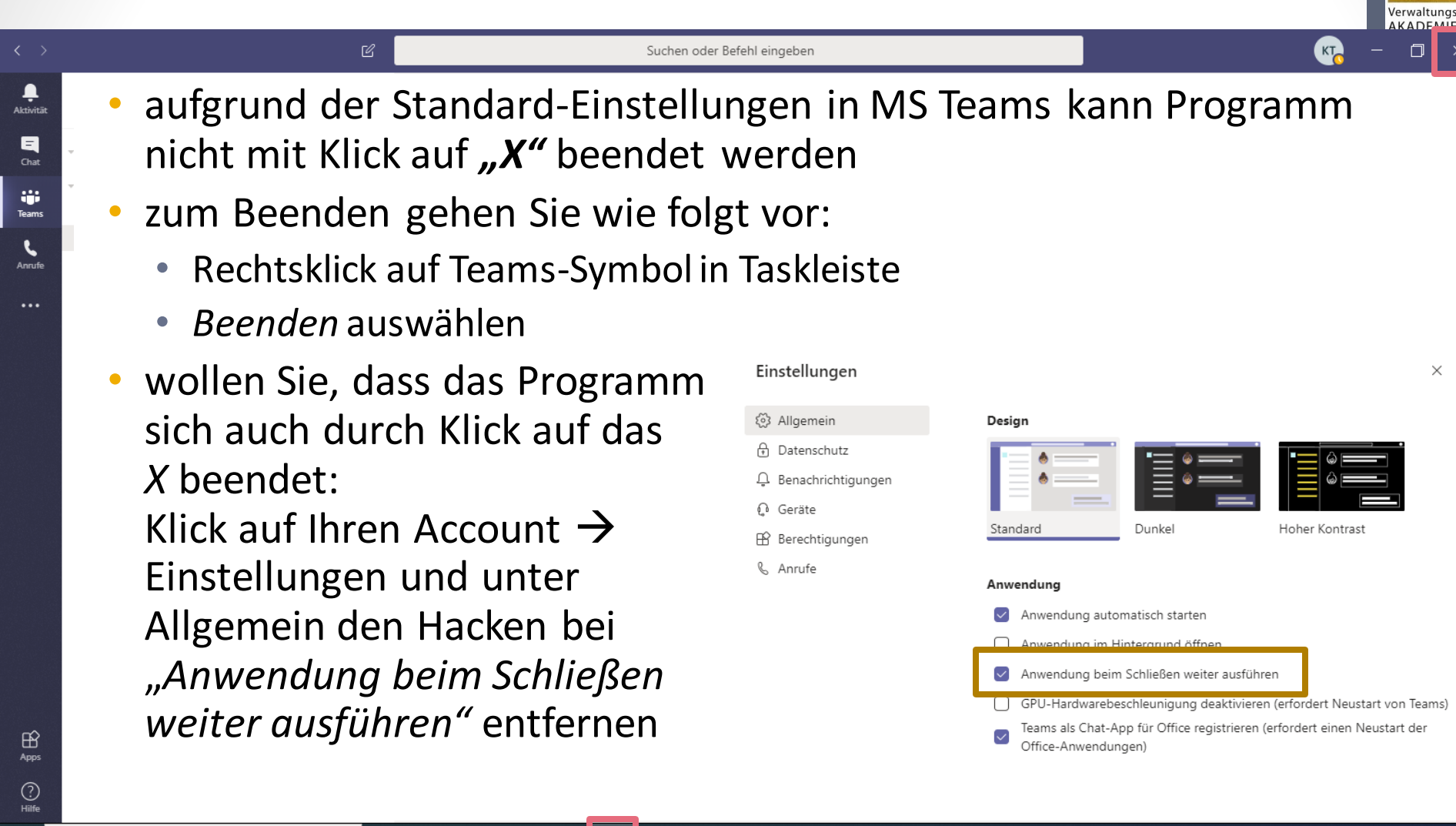

KÄRNTNER

^ 👄 🖬 🌈 🕬

03.04.2020

🕂 🔎 Zur Suche Text hier eingeben

# Menüpunkte im Einzelnen

Aktivitäten, Chat, Teams, Anrufe, Kalender

KÄRNTNER

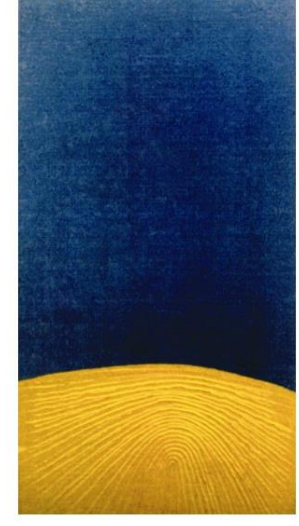

### Der Aktivitätsfeed

### Aktivität

### KÄRNTNER

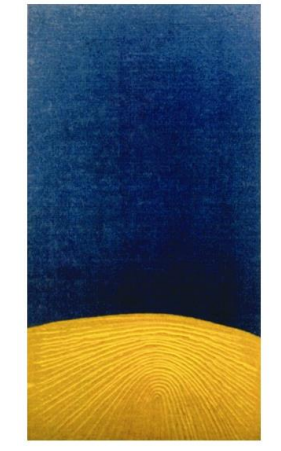

## Aktivität

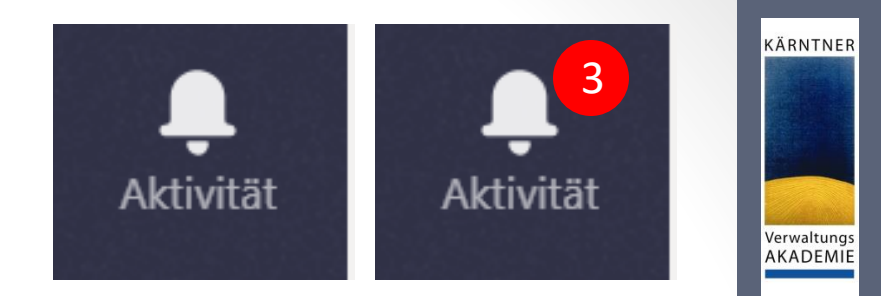

- klicken Sie auf Aktivität, um den Aktivitätsfeed anzeigen zu lassen
- roter Kreis zeigt, ob es neue Aktivitäten gibt
- durch Klick auf das Filtersymbol können Sie die Feeds filtern
- Feed:
  - Meine Aktivitäten: Was haben Sie so gemacht?
  - Feed: Was haben andere gemacht, dass Sie betrifft?
- Filtern:
  - individuellen Text
  - vorgegeben: Ungelesen, Erwähnungen, Antworten, ...

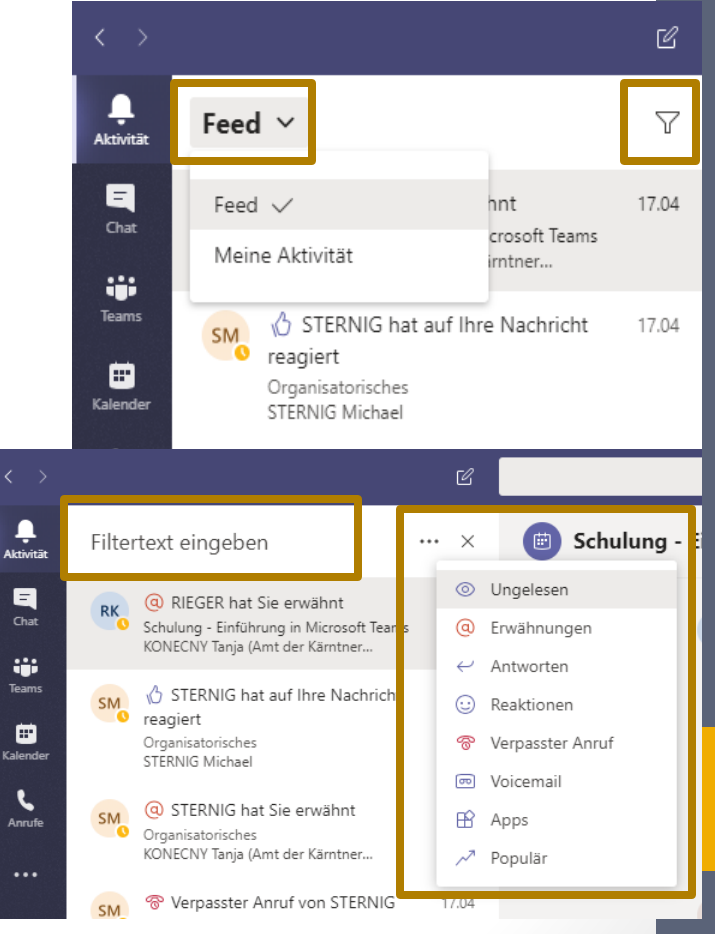

Chatten und Besonderheiten

### Chat

KÄRNTNER

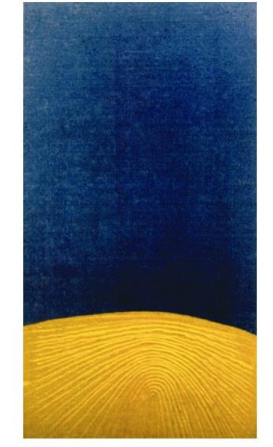

Chat Zuletzt Kontakte V EM GSZ Chat Dateien +

 Angeheftet
 Besprechung GSZ, Imendo und Fr. Kon... 07.04 matthias.reichhold@imendo.at: matthias.reichhol...
 Schulung - Einführung in Microsoft Te... 16.04 Sie: Ich bedanke mich auch bei allen, dass es für ...
 Organisatorisches Sie: STERNIG Michael

Chat

L Aktivität

Ξ

Chat

....

Teams

Kalender

٤

Anrufe

...

(?)

Schulung - Einführung in Microsoft Te... 17.04 EBENBERGER Martin (Gemeinde-Servicezentrum)... 7 Zuletzt

 STERNIG Michael
 17.04

 melde mich in 2 Min
 17.04

 EBENBERGER Martin (Gemeinde-Servic...
 16.04

 Sie: ich werde die vers-nr gleic zu Beginn einfüge...
 16.04

GSZ 15.04 Sie: Ich benötige einen Chat mit mehreren Perso...

ORTNER Heinz (Amt der Kärntner Land… 03.04 Kein Problem 🎯

- Iinker Bereich: alle Chats
- rechter Bereich: standardmäßig Chatverlauf im einzelnen

Chat

- Chats sind persistent wie in WhatsApp
- hier beginnen Sie einen neuen Chat
- alle Kolleginnen und Kollegen sind hier auffindbar
- auch Externe können hier angechattet werden → geben Sie einfach eine E-Mail-Adresse ein

Eine neue Nachricht eingeben

A₂ ! ℓ ⊙ @ ₽ ∰ № ₽ …

KÄRNTNER

Verwaltungs AKADEMIE

°°⁺2

Chat

## Chat - Registerkarte

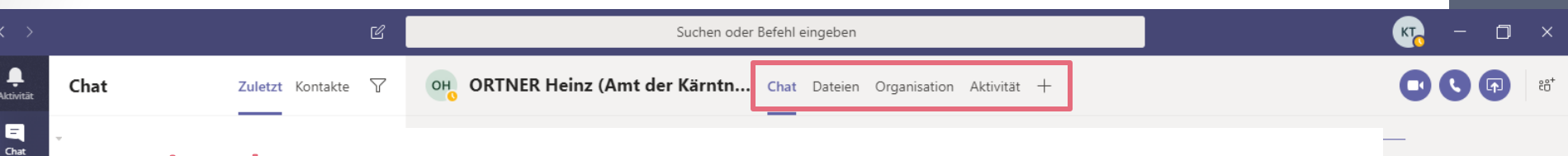

### **Registerkarten:**

### Chat:

Chatverlauf im einzelnen

### Dateien:

im Chat hochgeladene Dokumente, Bilder, ...

### **Organisation:**

zu welcher Organisation gehört die Person

### Aktivität:

letzte Aktivitäten in Teams zu denen beide gehören

### +

hinzufügen von Apps; passen Sie die Registerkarten individuell an, egal ob in den Chats, einzelnen Teams oder Kanälen

iii Teams

٤

KÄRNTNER

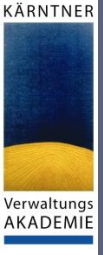

## Chat – Optionen

#### "normaler" Chat

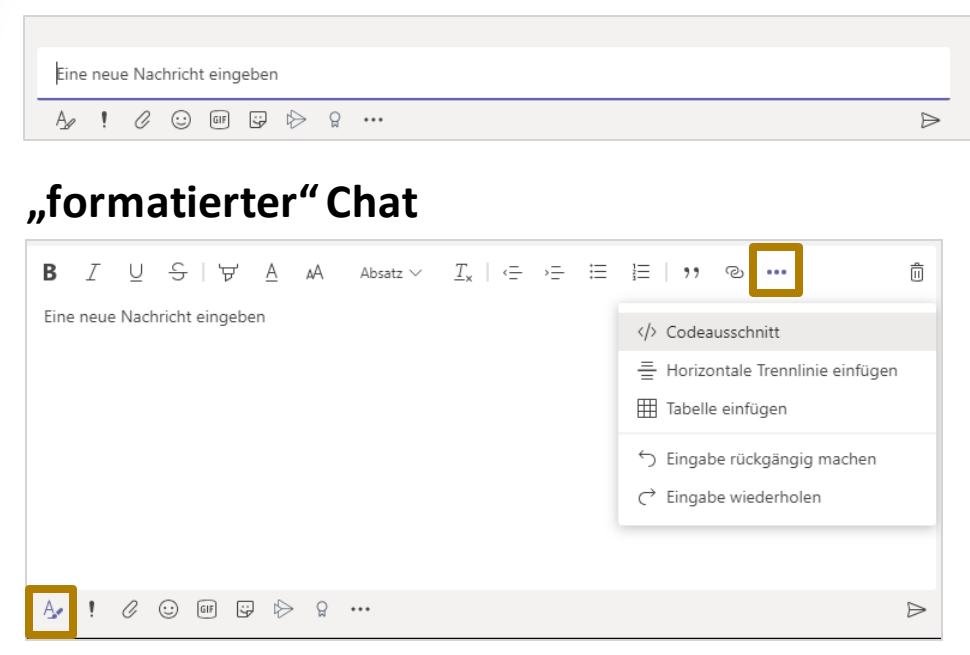

### Dringlichkeit

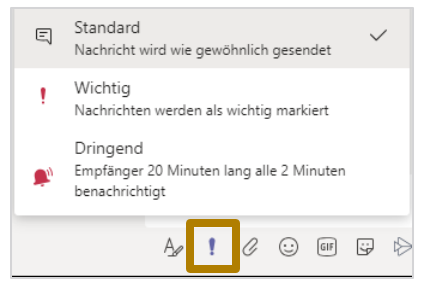

**Mentions:** wie bspw. in WhatsApp; Personen innerhalb des Teams können erwähnt bzw. direkt angesprochen werden

tippen Sie hierfür einfach ein "@" ein und sie erhalten Vorschläge

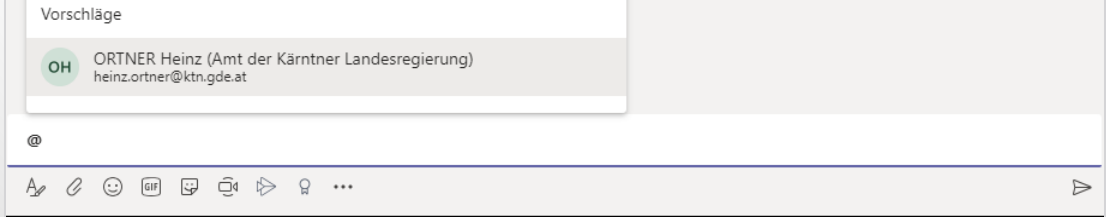

## Chat - Optionen

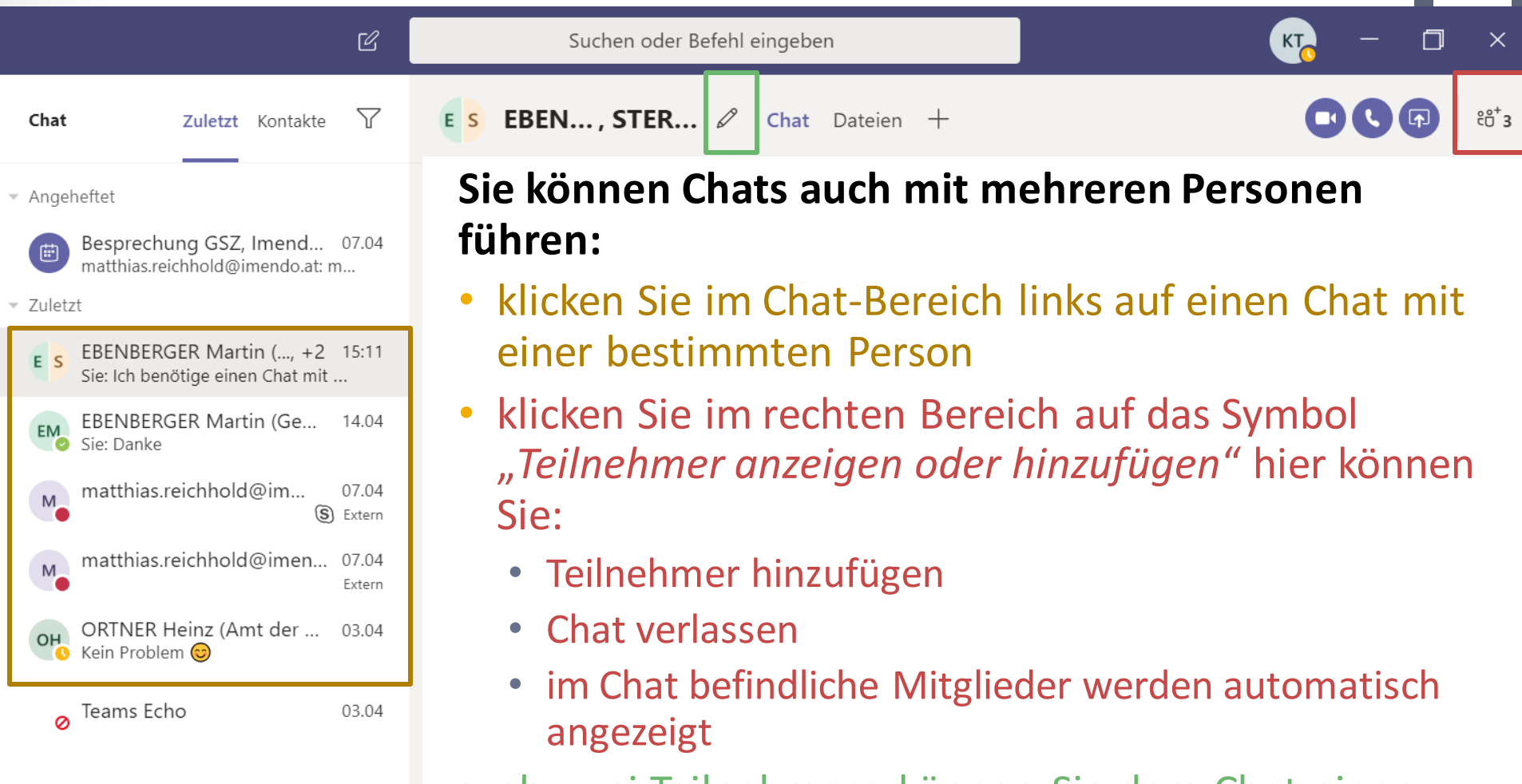

 ab zwei Teilnehmern können Sie dem Chat einen Namen geben

KÄRNTNER

## Chat – Spielereien

In der heutigen Online-Kommunikation nicht mehr wegzudenken

KÄRNTNER

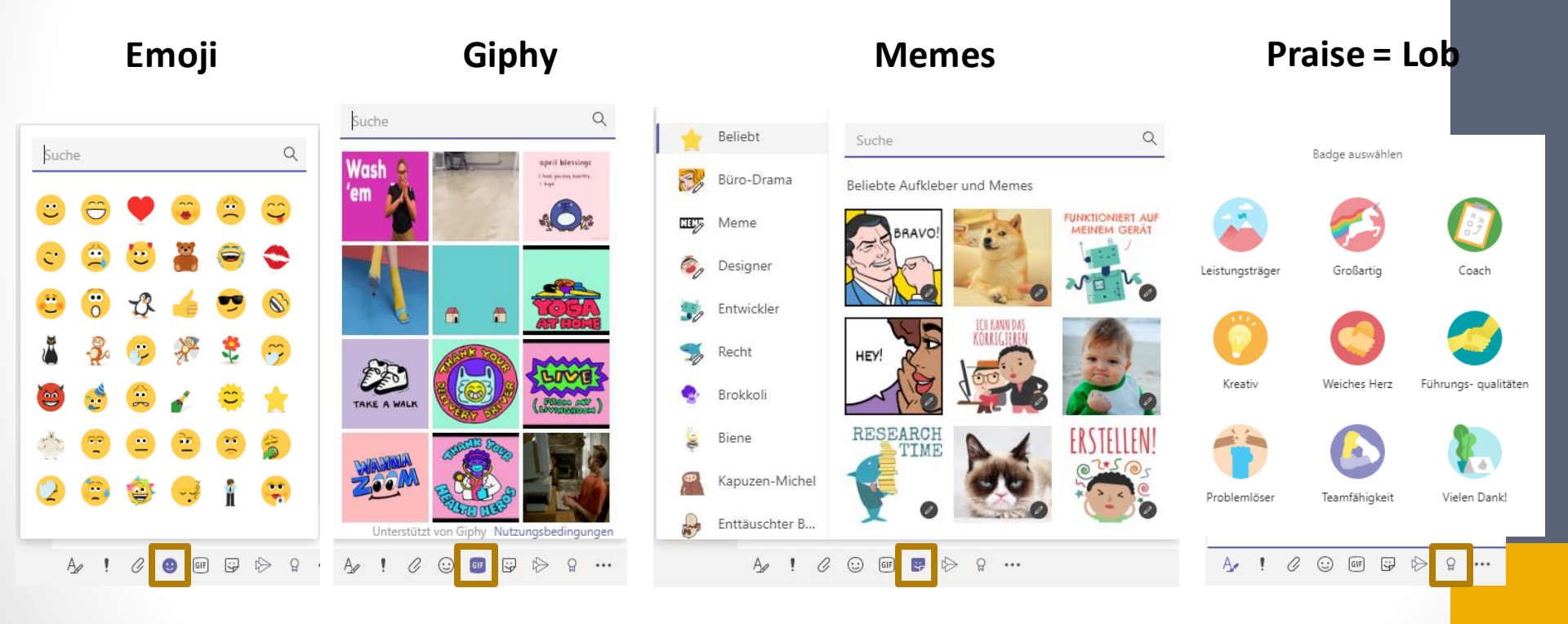

## Video- und Telefonkonferenzen

- mehrere Möglichkeiten:
  - spontan in einem Chat oder Kanal
  - Planung via MS Outlook → nur bei lokaler Installation von MS Outlook auf Ihrem Rechner
  - Planung mittels Kalender in MS Teams
- halten Sie einfach nach dem Video- bzw. dem Telefonsymbol Ausschau

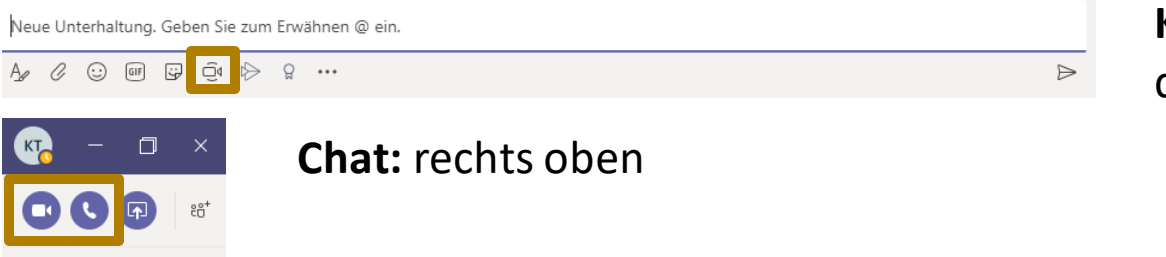

**Kanal:** unterhalb der Texteingabe

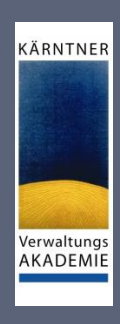

### KÄRNTNER

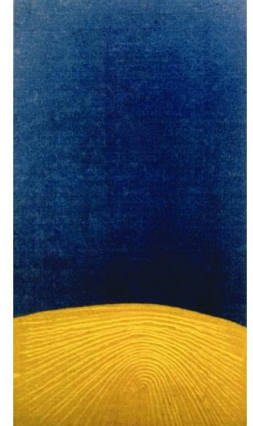

Verwaltungs AKADEMIE

Team vs. Kanal, Teammitglieder, Kanal erstellen

### Teams in MS Teams

## Team vs. Kanal

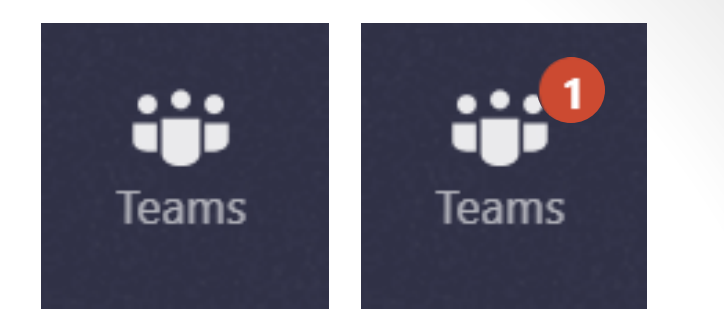

KÄRNTNER

Verwaltungs AKADEMIE

### Das Team

- Sammlung von Personen, Inhalten und Tools f
  ür unterschiedliche Projekte und Ergebnisse
- Arten von Teams:
  - private Teams: nur eingeladene Benutzer
  - offene Teams: alle in der Organisation können teilnehmen → max.
     5000 Mitglieder
- Teams sollen Gruppen von Personen zusammenbringen, die eng zusammenarbeiten

### • Möglichkeiten der Teambildung:

- dynamische Teams: projektbasiert
- ständige Teams: bilden Organisationsstruktur ab
- Unterhaltungen, Dateien und Notizen in Teamkanälen → nur für Mitglieder sichtbar
- HINWEIS:
  - GSZ erzeugt ein Team je Gemeinde
  - falls nötig: GSZ kann zusätzlich ein gemeindeübergreifendes Team erzeugen
  - Besitzer ist Amtsleiter bzw. Hauptansprechperson

KÄRNTNER

Verwaltungs

AKADEMIE

## Team vs. Kanal

### Der Kanal

spezieller Abschnitt innerhalb eines Teams

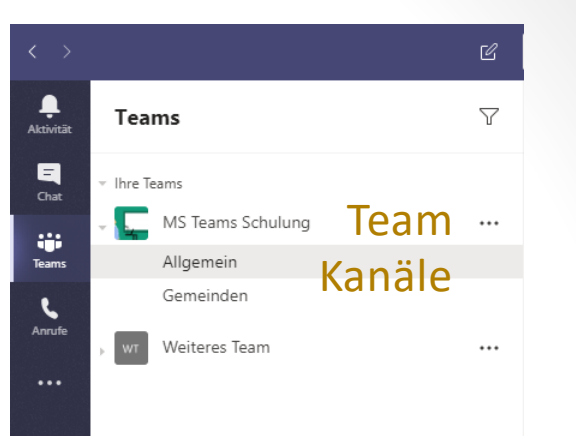

- Unterhaltungen können nach bestimmten Themen, Projekten, Fachrichtungen, ... organisiert werden
- Kanäle sind Orte, an denen Unterhaltungen stattfinden und wo die Arbeit tatsächlich erledigt wird
- öffentliche Kanäle: für alle Teammitglieder
- private Kanäle: Kommunikation ist auf Teilmenge eines Teams beschränkt
- Registerkarten können mit individuellen Apps erweitert werden und somit Nutzen für Mitglieder steigern

## MS Teams – Teammitglieder 1/2

KÄRNTNER

Verwaltungs AKADEMIE

Jedes Mitglied in Teams hat eine Rolle, und jede Rolle hat unterschiedliche Berechtigungen:

### Besitzer

- verwalten bestimmte Einstellungen f
  ür das Team
- können Mitglieder und Gäste hinzufügen und entfernen Teameinstellungen ändern und Verwaltungsaufgaben erledigen
- ein Team kann mehrere Besitzer haben

### Mitglieder

- sind Personen im Team
- sprechen mit anderen Teammitgliedern in Unterhaltungen
- können Dateien anzeigen und in der Regel hochladen und ändern
- führen die üblichen Arten der Zusammenarbeit aus → die zugelassen

## MS Teams – Teammitglieder 2/2

KÄRNTNER

Verwaltungs AKADEMIE

### Gäste

- erhalten Einladung per Email
- Personen außerhalb Ihrer Organisation, eingeladen von Teambesitzer, z. B. Partner oder Berater
- haben weniger Berechtigungen als Teammitglieder oder Teambesitzer → können dennoch Aktionen ausführen

### Anonym:

- Einladung via Link
- deshalb anonym, da jede beliebige Person diesen Link aufrufen kann
- Einladung gilt f
  ür ein einzelnes Meeting bspw. ein MS Teams Live Event, bearbeiten einer oder mehrerer Dateien → VORSICHT: Link kann von jedem geöffnet werden!

## MS Teams – Gäste

- Gastmitglieder sind Mitglieder "außerhalb der Gemeinden" d.h. alle Personen die keine MS Teams-Lizenz besitzen
- Sie haben pro Gemeinde ein Team, laden Sie Gäste ein, so haben diese nahezu die gleichen Möglichkeiten, wie normale Mitglieder

Beachten Sie: Überlegen Sie beim Erstellen der Kanäle ob er als privat oder öffentlich deklariert werden soll → kann im nachhinein nicht geändert werden
 Warum: externe Personen können nicht direkt einem Kanal zugeordnet werden → d.h. sie müssen dem Team hinzugefügt werden und sehen alle Kanäle die "offen" sind gemeindeinterne Daten → privater Kanal

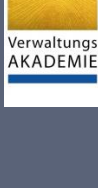

KÄRNTNER

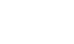

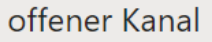

## Rollen vs. verfügbare Funktionen

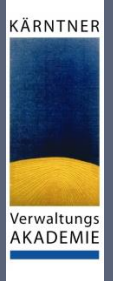

| Funktion                                                                                      | Besitzer     | Mitglied     | Gast         |
|-----------------------------------------------------------------------------------------------|--------------|--------------|--------------|
| Kanal erstellen                                                                               | $\checkmark$ | $\checkmark$ |              |
| An einem privaten Chat teilnehmen                                                             | $\checkmark$ | $\checkmark$ | $\checkmark$ |
| An einer Kanalunterhaltung teilnehmen                                                         | $\checkmark$ | $\checkmark$ | $\checkmark$ |
| Kanaldatei freigeben                                                                          | $\checkmark$ | $\checkmark$ | $\checkmark$ |
| Datei im Chat freigeben                                                                       | $\checkmark$ | $\checkmark$ |              |
| Apps (z.B. Registerkarten, Bots oder Connectors)<br>hinzufügen                                | $\checkmark$ | $\checkmark$ |              |
| Kann über ein beliebiges Geschäfts-, Schul- oder<br>Unikonto für Office 365 eingeladen werden |              |              | $\checkmark$ |
| Team erstellen                                                                                | $\checkmark$ | $\checkmark$ |              |
| Gepostete Nachrichten löschen oder bearbeiten                                                 | $\checkmark$ | $\checkmark$ | $\checkmark$ |
| Öffentliche Teams finden und diesen beitreten                                                 | $\checkmark$ | $\checkmark$ |              |
| Organigramm anzeigen                                                                          | $\checkmark$ | $\checkmark$ |              |
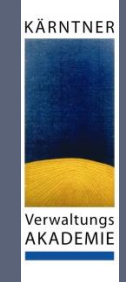

### Funktionen nur für Team-Besitzer

| Funktion                                                                          | Besitzer     |
|-----------------------------------------------------------------------------------|--------------|
| Mitglieder und Gäste hinzufügen                                                   | $\checkmark$ |
| Team bearbeiten oder löschen                                                      | $\checkmark$ |
| Berechtigungen eines Teams für Kanäle, Registerkarten und<br>Connectors festlegen | $\checkmark$ |
| Teambild ändern                                                                   | $\checkmark$ |
| Gäste zu einem Team hinzufügen                                                    | $\checkmark$ |
| Kanalfavoriten für das gesamte Team automatisch anzeigen                          | $\checkmark$ |
| Steuerelement @[Teamname]-Erwähnungen                                             | $\checkmark$ |
| @Kanal- oder @[Kanalname]-Erwähnungen zulassen                                    | $\checkmark$ |
| Verwendung von Emojis, GIFs und Memes zulassen                                    | $\checkmark$ |
| Team erneuern                                                                     | $\checkmark$ |
| Team archivieren und wiederherstellen                                             | $\checkmark$ |

# Verwaltungs

AKADEMIE

KÄRNTNER

### Kanäle erstellen

- Kanäle "kanalisieren" die Kommunikation
- Kanalanlage über die 3 Punkte beim Team
- grundsätzlich hat jedes Mitglied des Teams Zugriff auf jeden Kanal
- private Kanäle erlauben die Steuerung, welches Teammitglied Zugriff hat private Kanäle haben nicht alle Optionen von normalen Kanälen z.B. aktuell noch kein Planner

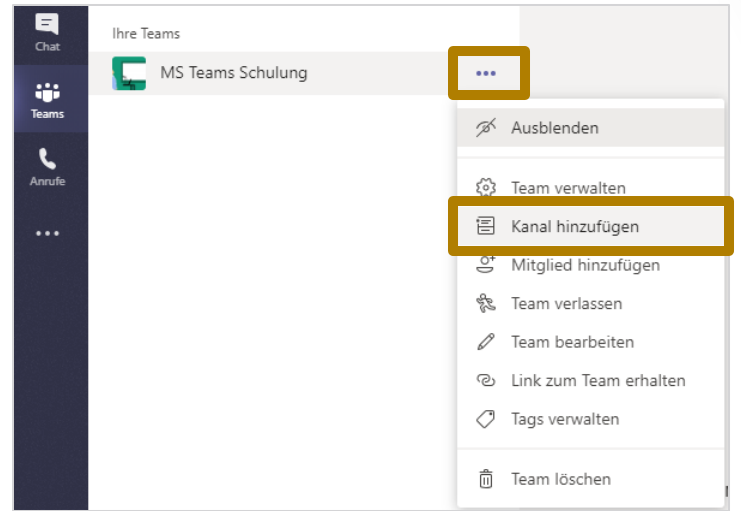

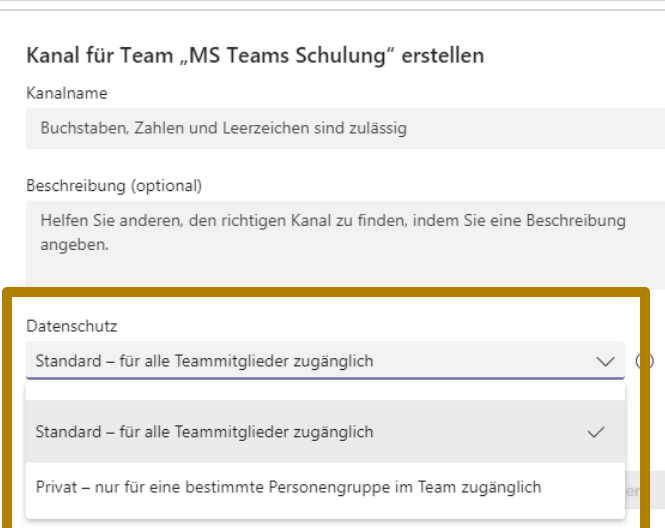

### Kanäle-Registerkarten

 Registerkarten bieten schnellen Zugriff auf im Projekt benötigte Dinge KÄRNTNER

- jedes Team/Kanal hat folgende 3 Registerkarten
  - Beiträge
  - Dateien
  - Wiki (ist sehr begrenzt)
- Das + erweitert diese Registerkarten um:
  - beliebige Webseiten
  - Office- und andere Dokumente
  - Microsoft und 3rd Party Tools
- Registerkarten sollten Dinge enthalten, die innerhalb des Teams/Kanals häufig benötigt werden

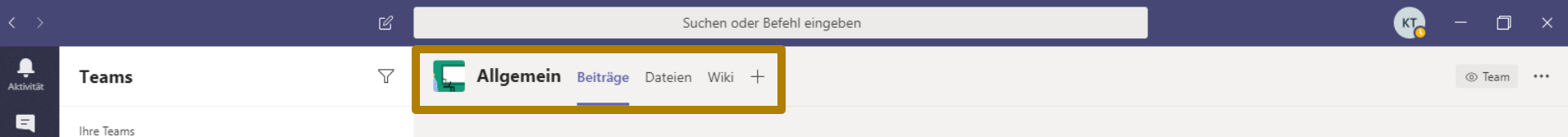

### Teams und Kanäle 1/2

|                   |                                                                              | Ľ | Suchen oder Befehl eingeben                                     | 7 |      | ٥  | × |
|-------------------|------------------------------------------------------------------------------|---|-----------------------------------------------------------------|---|------|----|---|
| <b>A</b> ktivität | Teams                                                                        | Y | WT Allgemein Beiträge Dateien Wiki +                            |   | © Te | am |   |
| Chat<br>Teams     | <ul> <li>Ihre Teams</li> <li>MS Teams Schulung</li> <li>Allgemein</li> </ul> |   | <ul> <li>links: Teams und Kanäle denen Sie angehören</li> </ul> |   |      |    |   |

- recnts: spezifischer Inhalt
- Kanal Allgemein: → wird standardmäßig bei Teamerstellung erzeugt enthält allgemeine Informationen zum Team wie:

KÄRNTNER

Verwaltung AKADEMIE

- Änderungen an Registerkarten
- Namensänderungen von Kanälen und Teams
- neue Teammitglieder
- **kurz um:** Informationen, welche für das gesamte Team relevant sind
- posten Sie im allgemeinen Kanal, wenn das gesamte Team benachrichtigt werden soll

B

Gemeinder

Allgemein

Veiteres Team

ঊ

### Teams und Kanäle 2/2

Gemeinden:

Kanal in dem Sie sich gerade befinden

#### Beiträge:

Kommunikation innerhalb des Kanals

#### **Dateien:**

geteilte Dokumente, Bilder und sonstige Inhalte innerhalb des Kanals

#### Wiki:

ist standardmäßig in Registerkarten enthalten  $\rightarrow$  kann entfernt werden

#### **Erstellung Schulung:**

wurde von mir hinzugefügt mittels Klick auf das + Planner: App für <u>Task-Management</u>

| < > E             |                                                                              |   | Suchen oder Befehl eingeben                                                                                                    | КТ               | - 0    | × |
|-------------------|------------------------------------------------------------------------------|---|----------------------------------------------------------------------------------------------------|------------------|--------|---|
| <b>A</b> ktivität | Teams                                                                        | 7 | Gemeinden Beiträge Dateien Wiki Erstellung Schulung +                                                                                                    |                  | ⊚ Team |   |
| Chat<br>Teams     | <ul> <li>Ihre Teams</li> <li>MS Teams Schulung</li> <li>Allgemein</li> </ul> |   | <ul> <li>KONECNY Tanja (Amt der Kärntner Landesregierung) hat für diesen Kanal festgelegt, dass er automatisch in der Kanalliste angezeigt wird.</li> <li>KONECNY Tanja (Amt der Kärntner Landesregierung) 02.04 13:59 Bearbeitet<br/>Mein erster Beitrag, wurde jetzt bearbeitet</li> </ul> | <mark>∉</mark> 1 |        |   |
| ٤                 | Gemeinden                                                                    |   | ← Antworten                                                                                                    |                  |        |   |
| Anrufe            | - wr Weiteres Team<br>Allgemein                                              |   | Gi   Besprechung beendet: 2 Min. 4 Sek.     ← Antworten                                                                                                    | KT               |        |   |

KÄRNTNER

Termine, Konferenz erstellen

#### Kalender

KÄRNTNER

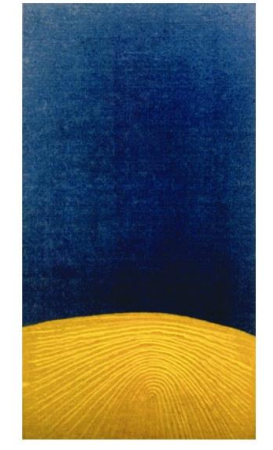

### Kalender Besonderheiten

|                       | ۲ (Constant)                                                                                                    | oder Befehl eingeben |                                                                            |                                                                                                    |                                                |                                         |
|-----------------------|----------------------------------------------------------------------------------------------------|----------------------|----------------------------------------------------------------------------|----------------------------------------------------------------------------------------------------|------------------------------------------------|-----------------------------------------|
| <b>Ļ</b><br>Aktivität | 😇 Kalender                                                                                                    |                      |                                                                            |                                                                                                    | Î Jetzt besprechen                             | $+$ Neue Besprechung $ $ $\vee$         |
| E<br>Chat             | [] Heute $<$ $>$ April 2020 $\vee$                                                                                                    |                      |                                                                            |                                                                                                    |                                                | 🛗 Woche 🗸                               |
| Teams                 | 20 21<br>Montag Dienstag                                                                                                    | 22<br>Mittwoch       | 23<br>Donnerstag                                                           | 24<br>Freitag                                                                                                    | <b>25</b><br>Samstag                           | I Tag I Arbeitswoche                    |
| illender              | • Ansichten:                                                                                                    |                      |                                                                            |                                                                                                    |                                                | 🛗 Woche                                 |
| Anrufe                | <ul> <li>Tag,</li> <li>Arbeitswoche und</li> <li>Woche</li> <li>leider keine Monatsansic</li> <li><sup>19 Uhr</sup></li> <li>Kalender-Widget: um 2</li> </ul>                   | :ht<br>zum gewüns    | chten Datum                                                                | n zu gelanger                                                                                                    | Meeting Schulung<br>KONECNY Tania (Amt der 🗐   |                                         |
|                       | bi-direktionale Synchro<br>und MS Teams                                                                                                    | onisierung zv        | v. den Kaleno<br>nts → Rocht                                               | dern von Out                                                                                                    | Test Test - bitte annehmen.<br>STERNIG Michael |                                         |
| Apps<br>Hilfe         | <ul> <li>21 Uhr</li> <li>Termin und Sie können:</li> <li>22 Uhr</li> <li>Termin bearbeiten</li> <li>mit Teilnehmern chatt</li> <li>23 Uhr</li> <li>online teilnehmen</li> </ul> | en                   | Bearbeiten     Mit Teilnehmern chatten     Online teilnehmen     Abbrechen | Image: Struct aut elimetric automatic automatic automa | Interakti<br>möglichk<br>erhalten<br>Meeting   | ons-<br>æiten bei<br>en<br>-Einladungen |
|                       |                                                                                                    |                      |                                                                            |                                                                                                    |                                                |                                         |

KÄRNTNER

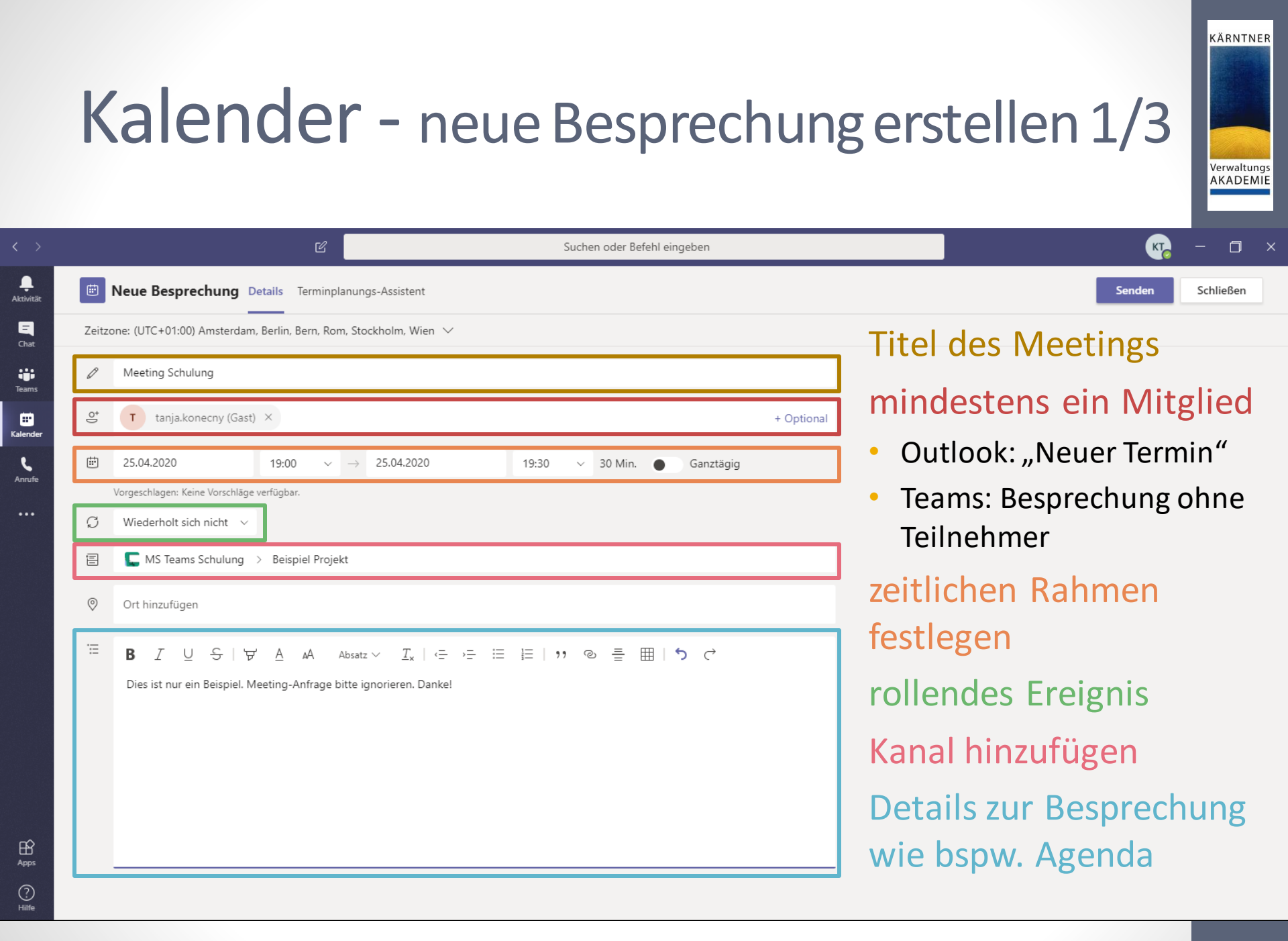

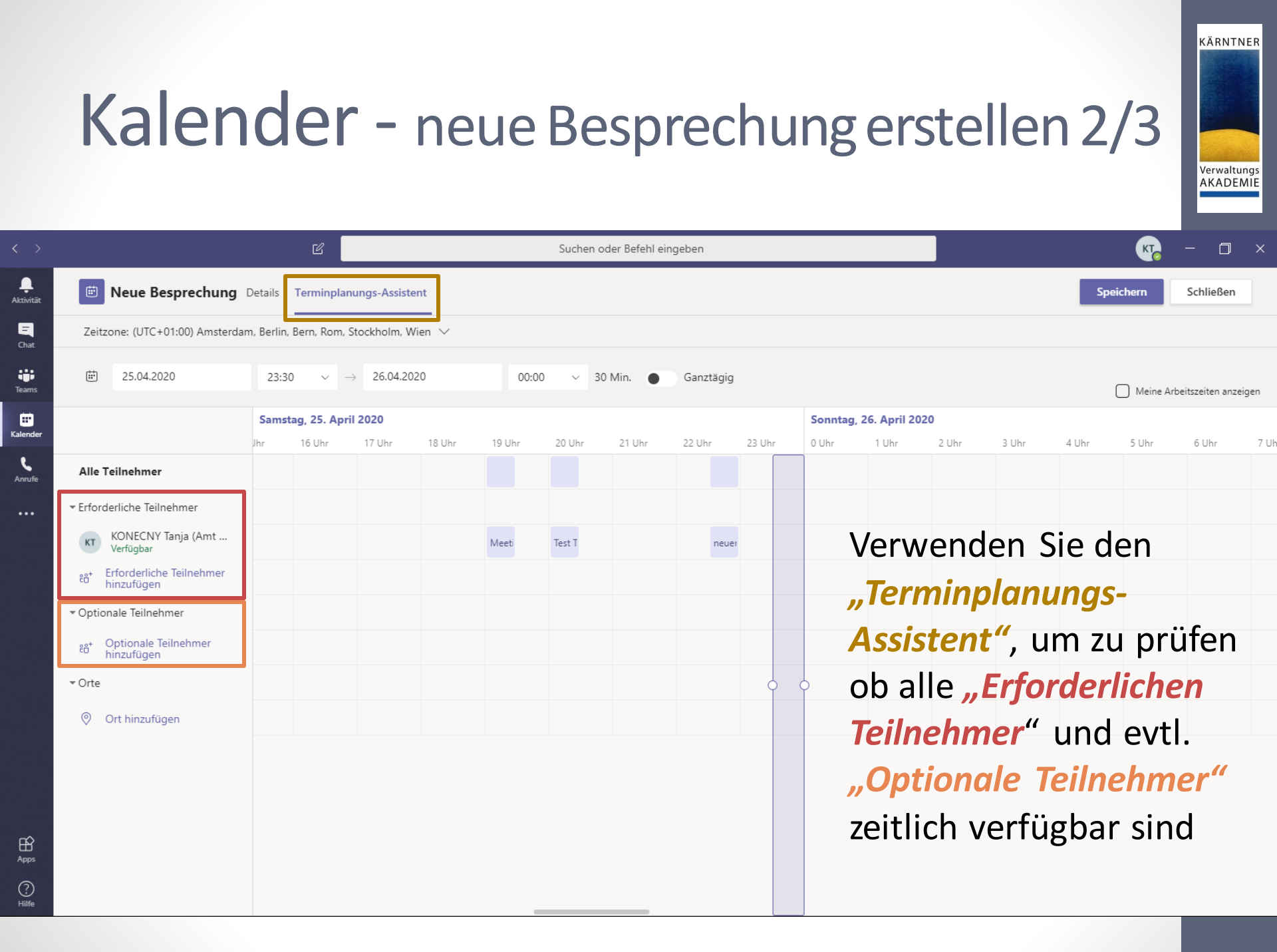

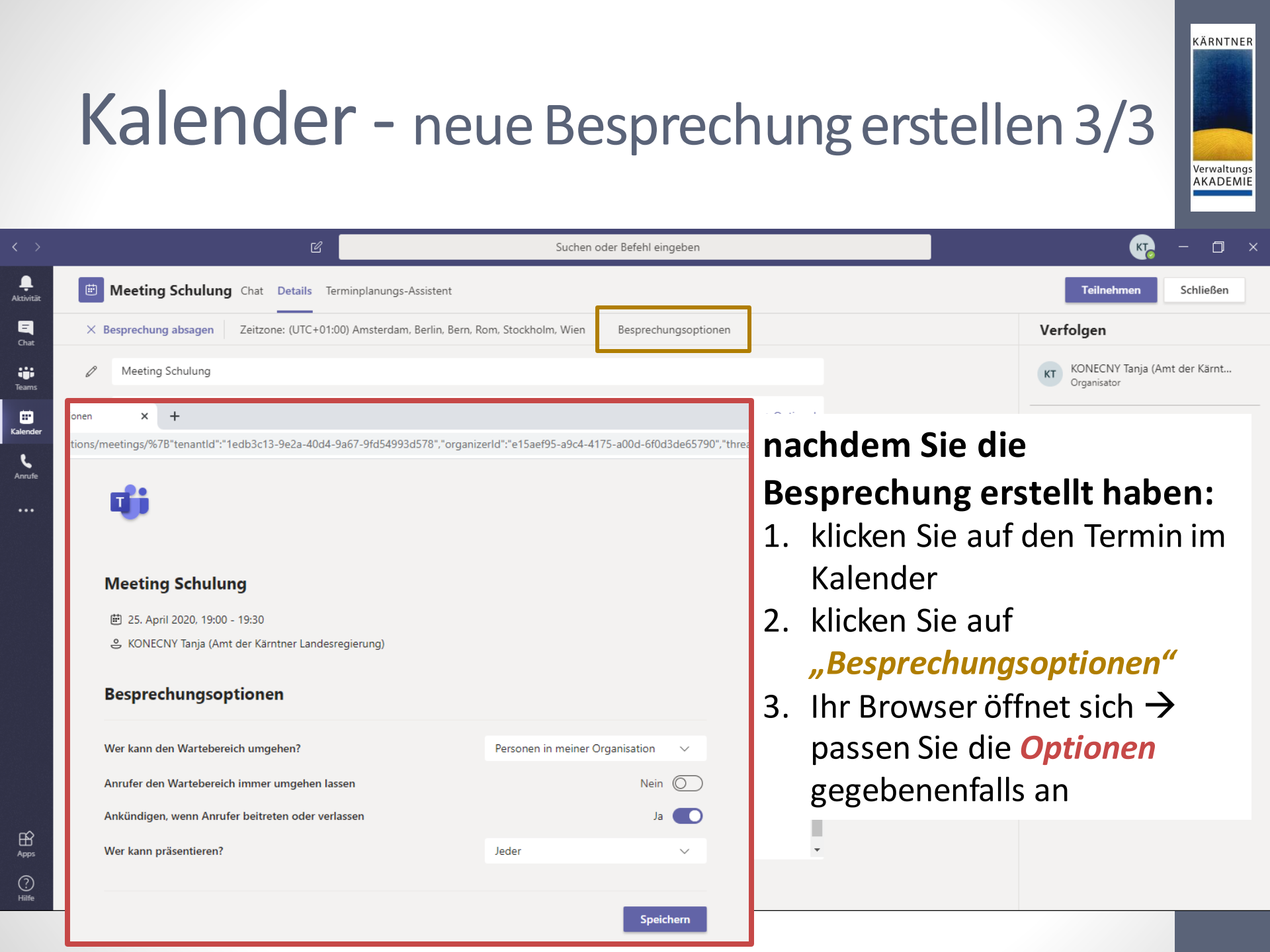

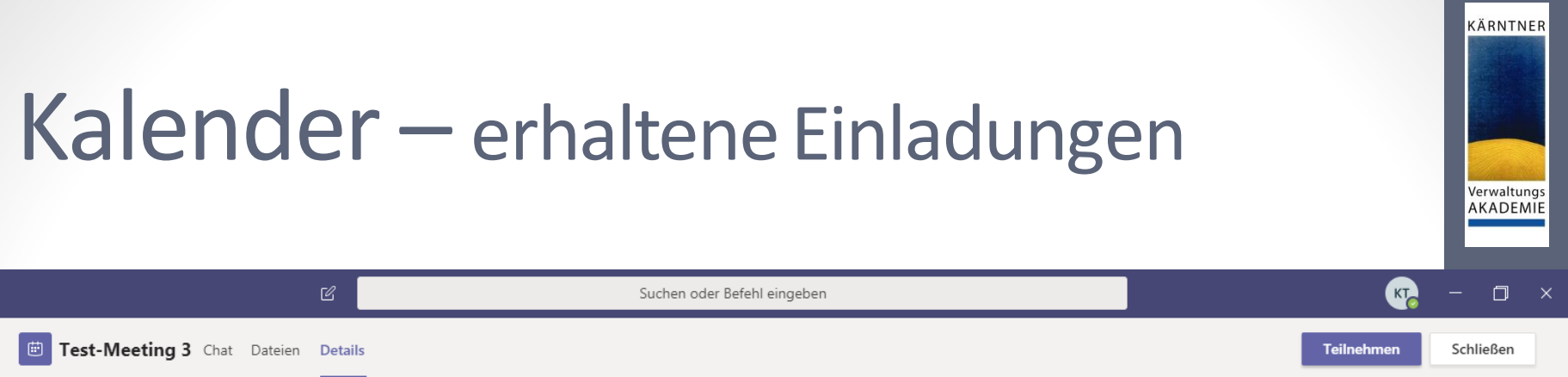

| _ |                                           |                  |          |
|---|-------------------------------------------|------------------|----------|
|   | $\leftrightarrow$ rsvp $ \smallsetminus $ |                  |          |
|   | RSVP                                      |                  | ×        |
|   | Organisator ber                           | nachrichtigen    |          |
|   | Nachricht hinz                            | ufügen (optional | )        |
|   | $\checkmark$                              | ?                | ×        |
|   | Annehmen                                  | Mit Vorbehalt    | Ablehnen |

Weitere Informationen zu Teams | Besprechungsoptionen

- geben Sie dem Organisator des Meetings bescheid, ob Sie teilnehmen oder nicht
- klicken Sie auf RSVP (franz. répondez s'il vous plaît = antworten Sie bitte)
- deaktivieren Sie "Organisator benachrichtigen", wenn Sie dies nicht möchten
- geben Sie eine Nachricht ein  $\rightarrow$  zur Erläuterung
- Möglichkeiten der Zusage:
  - Annehmen
  - Mit Vorbehalt
  - Ablehnen

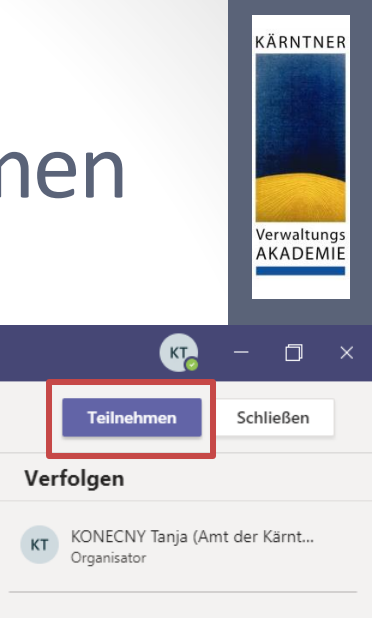

#### Kalender – an Besprechung teilnehmen

|                      |          | Ľ                                                   | Suchen oder Befehl eingeben                                       |            | къ – 🗇 ×                                       |
|----------------------|----------|-----------------------------------------------------|-------------------------------------------------------------------|------------|------------------------------------------------|
| <b>Ļ</b><br>ktivität |          | Meeting Schulung Chat Details Terming               | lanungs-Assistent                                                 |            | Teilnehmen Schließen                           |
| <b>E</b><br>Chat     | × в      | Besprechung absagen Zeitzone: (UTC+01:00) Ar        | nsterdam, Berlin, Bern, Rom, Stockholm, Wien Besprechungsoptionen | 1          | Verfolgen                                      |
| eams                 | Ø        | Meeting Schulung                                    |                                                                   |            | KT KONECNY Tanja (Amt der Kärnt<br>Organisator |
|                      | jo<br>Jo | T tanja.konecny ×                                   |                                                                   | + Optional | - tania konecny                                |
| L                    | ţ.       | 25.04.2020 19:00 ∨ →                                | 25.04.2020 19:30 ~ 30 Min. Ganztägig                              | J          | Unbekannt                                      |
| nrufe                |          | Vorgeschlagen: Keine Vorschläge verfügbar.          |                                                                   |            | zum Tailnahman klickan Sia                     |
|                      | G        | Wiederholt sich nicht $$                            |                                                                   |            | zum Teilnenmen, klicken Sie                    |
|                      | 国        | C MS Teams Schulung > Beispiel Projekt              |                                                                   |            | auf die Schaltfläche                           |
|                      |          |                                                     |                                                                   |            | "Teilnehmen"                                   |
|                      | 0        | Ort hinzufügen                                      |                                                                   |            |                                                |
|                      | ·=       | B I U S   ∀ A AA Absatz                             | ∨ <u>ז,</u>   ∈ ,= ≡ ≡   יי © ≣ ⊞   יס כי                         |            |                                                |
|                      |          | Dies ist nur ein Beispiel. Meeting-Anfrage bitte ig | norieren. Danke!                                                  | <u>^</u>   |                                                |
|                      |          |                                                     | Diosor Link funktioniarth                                         | oim Kal    | andor in MS Tooms nur boi                      |
|                      |          |                                                     |                                                                   |            | ender in wis reallis nur bei                   |
|                      |          | Join Microsoft Teams Meeting                        | Besprechungen, zu welch                                           | ien Sie e  | eigeladen wurden!                              |
|                      |          | Learn more about Teams   Meeting options            | Salltan Sia dia Pasarachu                                         | ng colh    | st arstallt habon varwondon                    |

Sollten Sie die Besprechung selbst erstellt haben, verwenden Sie die Schaltfläche **"Teilnehmen"** im rechten oberen Bereich.

Hilfe

#### Kalender – Besprechung hat begonnen

KÄRNTNER

|                       |        |                      | ď                     | Suchen o       |                         | KT0 - 🗆 ×     |                                                           |                               |  |  |
|-----------------------|--------|----------------------|-----------------------|----------------|-------------------------|---------------|-----------------------------------------------------------|-------------------------------|--|--|
| <b>Ļ</b><br>Aktivitāt | ÷      | Kalender             |                       |                |                         |               | ପ୍ରିଏ Jetzt besprechen                                    | + Neue Besprechung $ee arphi$ |  |  |
| E                     |        | Heute < > April 2020 | ~                     |                |                         |               | Sie sind auf dem neuesten Stand! 🔲 Woo                    |                               |  |  |
| iii<br>Teams          |        | <b>20</b><br>Montag  | <b>21</b><br>Dienstag | 22<br>Mittwoch | <b>23</b><br>Donnerstag | 24<br>Freitag | <b>25</b><br>Samstag                                      | <b>26</b><br>Sonntag          |  |  |
| E<br>Kalender         | 16 Uhr |                      |                       |                |                         |               |                                                           |                               |  |  |
| <b>C</b><br>Anrufe    | 17 Uhr |                      |                       |                |                         |               |                                                           |                               |  |  |
|                       | 18 Uhr |                      |                       |                |                         |               |                                                           |                               |  |  |
|                       | 19 Uhr | Hat die Be           | sprechung be          | ereits begonn  | en, so sehen            | Sie einen     | Meeting Teilnehmen                                        | 1                             |  |  |
|                       | 2011   | Button "Te           | ilnehmen" au          | uf dem Meeti   | ng → per Klio           | k auf die     | KONECNY Tanja<br>Test-Weeting 2<br>KONECNY Tanja (Amt der |                               |  |  |
|                       | 20 Uhr | Schaltfläch          | ne nehmen Si          | e an Besprec   | hung teil               |               | Test Test - bitte annehmen.<br>STERNIG Michael            |                               |  |  |
|                       | 21 Uhr |                      |                       |                |                         |               |                                                           |                               |  |  |
|                       | 22 Uhr |                      |                       |                |                         |               |                                                           |                               |  |  |
| Apps                  | 23 Uhr |                      |                       |                |                         |               |                                                           |                               |  |  |
| ?<br>Hilfe            |        |                      |                       |                |                         |               |                                                           |                               |  |  |

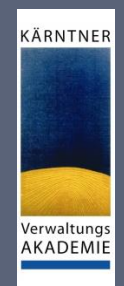

#### MS Outlook – neue Besprechung erstellen

- öffnen Sie Outlook und wechseln Sie zum Kalender
- klicken Sie auf "Neue Teams-Besprechung"
- geben Sie wie gewohnt die Besprechungsdaten ein
- als Ort wird standardmäßig *"Microsoft Teams-Besprechung"* angegeben → muss nicht selbst angegeben werden

| <b>8</b> 9 ₹                                            | 𝒫 Suchen                                     |                                             |                         |                                                |                     |                                   |                                              |                                  |                    |            |
|---------------------------------------------------------|----------------------------------------------|---------------------------------------------|-------------------------|------------------------------------------------|---------------------|-----------------------------------|----------------------------------------------|----------------------------------|--------------------|------------|
| Datei <mark>Start</mark> Senden/En                      | Ansicht                                      | Hilfe                                       |                         | 89                                             |                     | ÷                                 | Schulung 202                                 | 10 - Besprechung                 | —→ ( <b>/</b> ) ¤  | - <u> </u> |
|                                                         | 📫 ই 🗮                                        |                                             |                         | Datei                                          | Besprechung         | Terminplanungs-Assistent Einf     | fügen Text formatieren Üb                    | erprüfen Hilfe 🖓 Was möchten     | Sie tun?           |            |
| Neuer Neue Neue<br>Termin Besprechung Elemente ~<br>Neu | Neue Teams-<br>Besprechung 7 Tage<br>Gehe zu | Tagesansicht Arbeitswoche Woche<br>Anordnen | Monat Planungsansicht H | Kalender I<br>öffnen - III E<br>Kalenc Löschen | An Teams-E          | Besprechung Besprechungsnotizen   | Einladung                                    | Anzeigen als: Gebucht            | Kategorisieren     | Office-    |
| 4 April 2020 k                                          | A b April 2020                               | Portio PE                                   | 🔆 Morgen 🔆              | Sonntag Aktione                                | n Teams-Be          | sprechung Besprechungsnotizen     | stornieren 🔄 Antwortoptionen ><br>Teilnehmer | Optionen                         | Kategorien Sprache | Add-Ins    |
| MO DI MI DO FR SA SO                                    | April 2020                                   | Definit, DE                                 | 12°C/3°C                | 16° C / 6° C (i) Sie ha                        | ben diese Besprechu | ngseinladung noch nicht gesendet. |                                              |                                  |                    |            |
| 30 31 1 2 3 4 5                                         | MONTAG                                       | DIENSTAG                                    | MITTING SH              |                                                | 7                   | Cebulung 2020                     |                                              |                                  |                    |            |
| 6 7 8 9 10 11 12<br>13 14 15 16 17 18 19                | 30. Mrz                                      | 31                                          | 1. Apr                  |                                                | Titel               | Schulung 2020                     |                                              |                                  |                    |            |
| 20 21 22 23 24 25 26                                    |                                              |                                             |                         | Senden                                         | Erforderlich        | STAMPFL Margarethe (Marktgeme     | inde Kötschach-Mauthen)                      |                                  |                    |            |
| 27 28 29 30                                             |                                              |                                             |                         |                                                | Optional            |                                   |                                              |                                  |                    |            |
| Mai 2020                                                |                                              |                                             |                         |                                                |                     |                                   |                                              |                                  |                    |            |
| MO DI MI DO FR SA SO                                    | 6                                            | 7                                           | 8                       |                                                | Beginn              | Di 07.04.2020 🖸 09:30             | <ul> <li>Amsterdam, Berlin, Ber</li> </ul>   | n, F 🔻 🗌 Ganztägig 📝 🧶 Zeitzonen |                    |            |
| 4 5 6 7 8 9 10                                          |                                              |                                             |                         |                                                | Ende                | Di 07.04.2020                     | <ul> <li>Amsterdam, Berlin, Ber</li> </ul>   | n, F 🔻 🔂 In Serie umwandeln      |                    |            |
| 11 12 13 14 15 16 17                                    |                                              |                                             |                         |                                                | Ort                 | Microsoft Teams-Besprechung       |                                              |                                  |                    | Raumsuche  |
| 18 19 20 21 22 23 24                                    | <                                            |                                             |                         |                                                |                     |                                   |                                              |                                  |                    |            |
| 25 26 27 28 29 30 31<br>1 2 3 4 5 6 7                   | Termin                                       | 14                                          | 15                      |                                                |                     |                                   |                                              |                                  |                    |            |
|                                                         | riger                                        |                                             |                         |                                                |                     |                                   |                                              | _                                |                    |            |
| Meine Kalender                                          | orthe                                        |                                             |                         | An Mic                                         | rosoft Teams        | -Besprechung teilnehmen           | 1                                            |                                  |                    |            |
| Geburts                                                 | nktionier                                    | t nur, wen                                  | n Sie M                 | S Outl                                         | ook ı               | und MS Te                         | ams lokal                                    | auf Ihrem R                      | echner             |            |
| Andere K                                                |                                              |                                             |                         |                                                |                     |                                   |                                              |                                  |                    |            |

installiert haben → nicht bei MS Outlook am Terminal-Server!!!

#### Kurzwahl, Kontakte, Anrufe, Voicemail

#### Anrufe

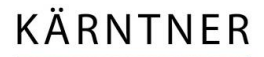

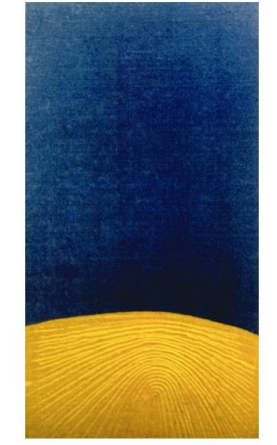

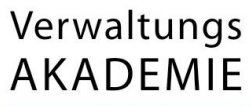

- sie können wie von Skype oder auch in Videokonferenzen gewöhnt den Bildschirm teilen
- reinen Audio- oder auch Video-Call durchführen
- sie Erreichen Personen außerhalb ihres
   Teams → andere Gemeinden

Anrufe

- haben Sie MS Teams auf Ihrem Smartphone?
  - so verpassen Sie keinen Anruf auch wenn Sie unterwegs sind
  - falls doch: verpasste Anrufe wie gewohnt in ihrer Anrufliste → mit Vermerk *"Microsoft Teams-Audio"*

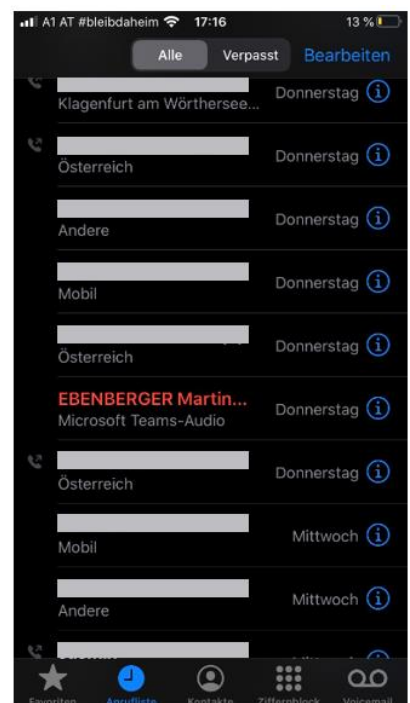

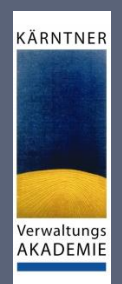

### Anrufe - Oberfläche

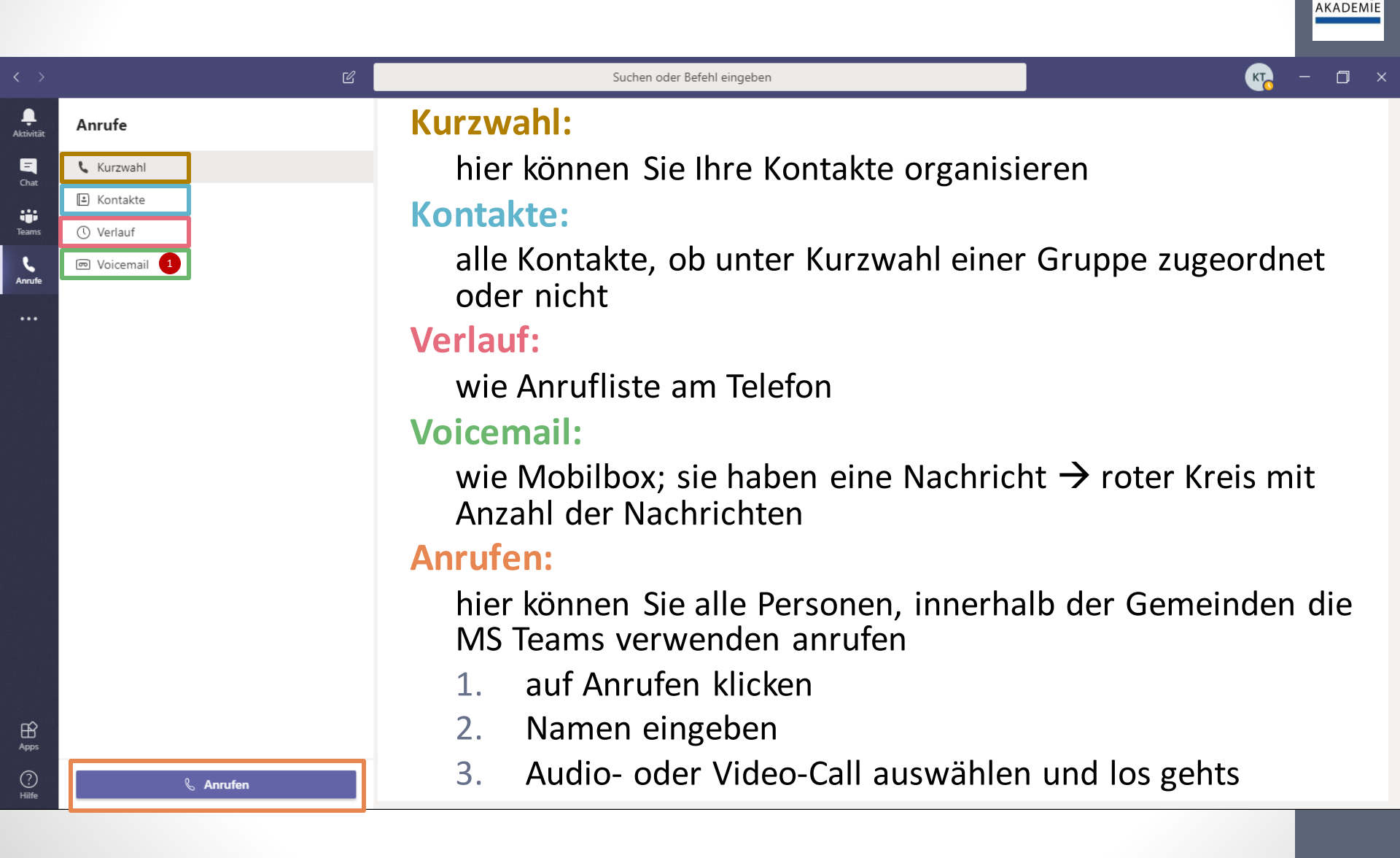

KÄRNTNER

Verwaltungs

### Anrufe - Kurzwahl

| < >                   | <u>ــــــــــــــــــــــــــــــــــــ</u> | Suche                                                                | en oder Befehl eingeben                                                 | - 🗆 ×                                                                      |
|-----------------------|---------------------------------------------|----------------------------------------------------------------------|-------------------------------------------------------------------------|----------------------------------------------------------------------------|
| <b>Ļ</b><br>Aktivitāt | Anrufe                                      | Kurzwahl                                                             |                                                                         |                                                                            |
|                       | 📞 Kurzwahl                                  |                                                                      |                                                                         |                                                                            |
| Chat                  | 🗈 Kontakte                                  |                                                                      |                                                                         | ಣಿ <sup>*</sup> Kurzwahl hinzufügen <sup>ಕಿ0<sup>+</sup></sup> Neue Gruppe |
| Teams                 | () Verlauf                                  | Kurzwahl                                                             |                                                                         | Kontakte zu 👘                                                              |
| Anrufe                | Toicemail                                   | ORTNER Heinz (Am<br>Abwesend                                         |                                                                         | Kurzwahl hinzufügen                                                        |
|                       |                                             | GSZ<br>Imendo individuelle                                           | erstellte Kontaktgruppen                                                |                                                                            |
|                       |                                             | Vorgeschlagene Kontakte                                              |                                                                         | S⁺ Kontakt zu dieser Gruppe hinzufügen                                     |
|                       |                                             | EBENBERGER Marti<br>Abwesend                                         | Matthias.reichhold<br>Abwesend                                          | الله Diese Gruppe umbenennen                                               |
|                       |                                             | □4 &                                                                 | □4 &                                                                    | Diese Gruppe löschen                                                       |
| H<br>Apps             |                                             | <ul> <li>Vorgeschlage</li> <li>zu diese</li> <li>sie wurd</li> </ul> | ene Kontakte:<br>en Personen hatte man Kor<br>den keiner Gruppe zugeoro | ntakt<br>dnet                                                              |
| ?                     | 🗞 Anrufen                                   |                                                                      |                                                                         |                                                                            |

KÄRNTNER

### Anrufen von externen Personen

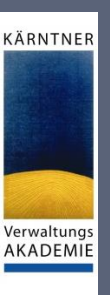

# Anrufe Anrufe anrufen externer Personen am Telefon benötigt zusätzliche Lizenz wenden Sie sich an das GSZ Vorgehensweise: klicken Sie auf "Anrufen" geben Sie die Telefonnummer inkl. "+" und Ländervorwahl ein

 klicken Sie auf den Telefonhörer für einen Audio- und auf die Kamera für einen Videoanruf

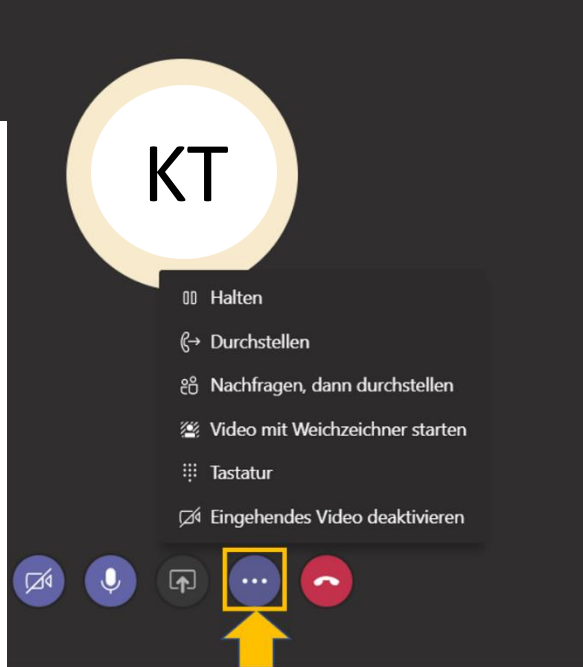

Optionen während des Anrufs

#### Hinzufügen einer App bei Funktionen

#### Planner

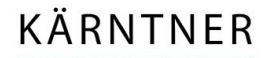

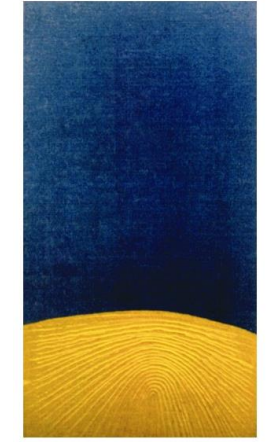

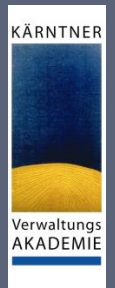

# Planner hinzufügen – bei Funktionen

- 1. Klicken Sie auf die drei Punkte unter den Funktionen
- 2. Klicken Sie auf die App die Sie hinzufügen möchten
- die App wurde nun den Funktionen hinzugefügt

, Aktivitä

E

 machen Sie einen Rechtsklick auf der App und wählen Sie "Anheften" aus, wenn die App weiterhin angezeigt werden soll

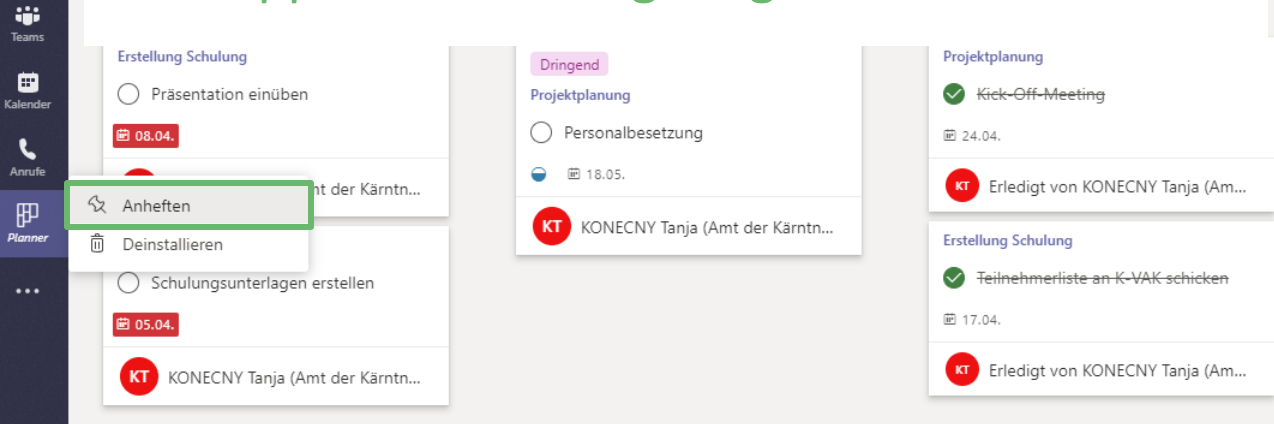

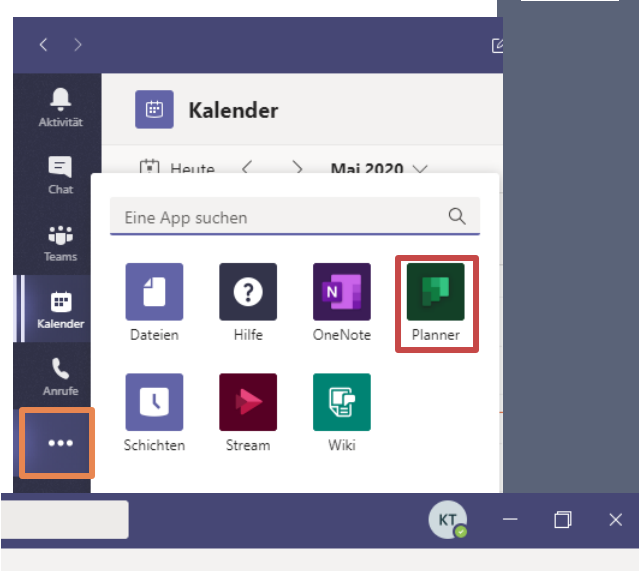

Filter (0) 🗸 🛛 Gruppieren nach Status 🗸

### Planner - Registerkarten

| < >                   | Ľ                                         | Suchen oder Befehl eingeben | ×                                     |
|-----------------------|-------------------------------------------|-----------------------------|---------------------------------------|
| <b>Ļ</b><br>Aktivität | Planner My tasks Activity Recent All Help | About                       |                                       |
| <b>E</b><br>Chat      |                                           |                             | Filter (0) 🗸 Gruppieren nach Status 🗸 |
| Teams                 | Nicht begonnen In Arbeit                  | Erledigt                    |                                       |

KÄRNTNER

Verwaltungs AKADEMIE

My Tasks: hier sehen Sie ihre persönlichen Aufgaben aller Planner

Activity: nicht mehr supportet; wird nur mehr im Feed angezeigt Recent: welche Planner haben Sie zuletzt bearbeitet/angesehen und wann

- All: alle Planner an denen Sie arbeiten
- Help: MS Hilfe
- About: Infos zur App

E Kalende

Planner

## Planner hinzufügen – in einem Kanal

KÄRNTNER

- Klicken Sie auf das + neben einem Kanal
- wählen Sie die App "Planner" aus
- erstellen Sie einen komplett neuen Planner oder erstellen Sie einen Planner auf Basis eines vorhandenen Plans dieses Teams

| Planner Info ×<br>Mit Planner kann Ihr Team problemlos die Übersicht behalten, Aufgaben<br>zuweisen sowie den Fortschritt verfolgen. Erstellen Sie einen neuen Plan, um<br>zügig voranzukommen.<br>Weitere Informationen | Planner     Info     ×       Image: Mit Planner kann Ihr Team problemlos die Übersicht behalten, Aufgaben zuweisen sowie den Fortschritt verfolgen. Erstellen Sie einen neuen Plan, um zügig voranzukommen.     Veitere Informationen |
|----------------------------------------------------------------------------------------------------|----------------------------------------------------------------------------------------------------|
| Neuen Plan erstellen                                                                                                    | O Neuen Plan erstellen                                                                                                    |
| Registerkartenname                                                                                                    | Registerkartenname                                                                                                    |
| Benennen Sie Ihren Plan                                                                                                    | Benennen Sie Ihren Plan<br>Erstellung Schulung                                                                                                    |
| 🔘 Vorhandenen Plan dieses Teams verwenden                                                                                                    | • Planner2                                                                                                    |
| Anscheinend hat dieses Team vorhandene Pläne. Wählen Sie einen vorhandenen<br>Plan aus, um ihn als Registerkarte hinzuzufügen.                                                                                           | Projektplanung                                                                                                    |
| Vorhandene Pläne $\lor$                                                                                                    | Vorhandene Pläne 🗸 🗸                                                                                                    |
| Uber diese Registerkarte im Kanal posten                                                                                                    | ☑ Über diese Registerkarte im Kanal posten                                                                                                    |
| Zurück Speichern                                                                                                    | Zurück Speichern                                                                                                    |

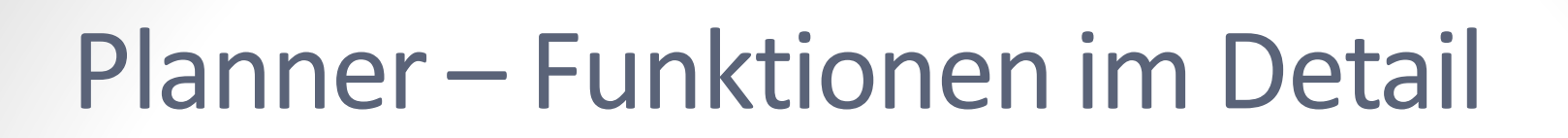

| $\langle \rangle$                                                          | Ľ                                |                                         | Suchen oder Befehl eingeben |                                                                                  | v <mark>v</mark> – a                      |
|----------------------------------------------------------------------------|----------------------------------|-----------------------------------------|-----------------------------|----------------------------------------------------------------------------------|-------------------------------------------|
| ,<br>Aktivität                                                             | Projektplanung                   |                                         |                             |                                                                                  | E , <sup>⊭</sup> Č ⊕                      |
| E<br>Chat                                                                  | 🖪 Board ៉ Diagramme 🖆 Zeitplan   |                                         |                             |                                                                                  | Filter (0) 💛 Gruppieren nach Bucket 💛     |
|                                                                            | Vorarbeiten                      | Initialisierung                         | Entwicklung                 | Betrieb                                                                          | Neuen Bucket hinzufügen                   |
| Teams                                                                      | + Aufgabe hinzufügen             | + Aufgabe hinzufügen                    | + Aufgabe hinzufügen        | + Aufgabe hinzufügen                                                             |                                           |
| Kalender<br>C<br>Anrufe                                                    | Ziele vereinbaren                | Dringend                                | O Technische Anforderungen  | Hardware-Konfiguration                                                           |                                           |
|                                                                            | Erledigte ausblenden 1           | HW Anforderungen definieren             | Teamarbeit                  | O Systemtests                                                                    |                                           |
|                                                                            | Kick Off Meeting                 | Dringend                                | API Entwicklung             | Gruppieren nach                                                                  | 1 Bucket:                                 |
|                                                                            | 🛛 Erledigt von KONECNY Tanja (Am | <ul> <li> <ul> <li></li></ul></li></ul> | O Benutzeroberfläche        |                                                                                  |                                           |
|                                                                            |                                  | Dringend O Personalbesetzung            | O Tests                     | Zu, Status, Faili<br>Bezeichnungen:                                              | gkeitsdatum,                              |
|                                                                            |                                  |                                         |                             | Dezelciniungen.                                                                  |                                           |
|                                                                            |                                  | KT KONECNY Tanja (Amt der Kärntn        |                             | können individ                                                                   | luell angepasst werden                    |
| Status der Aufgabe:<br><ul> <li>⊘ Erledigt</li> <li>⊙ In Arbeit</li> </ul> |                                  |                                         |                             | Neuen Bucket hi<br>bereits besteher<br>Aufgabe zu einze<br>hinzufügen<br>Filter: | inzufügen<br>nde Buckets<br>elnen Buckets |

? Hilfe individuell nach Namen, einzelnen

KÄRNTNER

Verwaltungs AKADEMIE

Bezeichnungen, uvm.

# Videokonferenzen

Einrichtung, Vorbereitung und Durchführung

Verwaltungs AKADEMIE

KÄRNTNER

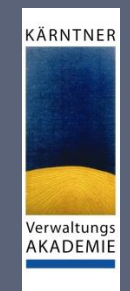

#### Wichtige Hinweise zu Videokonferenzen

- max. Teilnehmeranzahl: 249
- es können auch beliebig externe Personen eingeladen werden
  - Teilnahme benötigt keine Lizenz
  - Teilnahme benötigt keine Installation am PC
  - Audio und Video Teilnahme mit Chrome und Edge ohne Plugin möglich
  - zur Sicherheit: User benötigt ein Mikrofon und einen Lautsprecher am PC
- am mobilen Gerät wird die Teams-App benötigt (kostenlos)

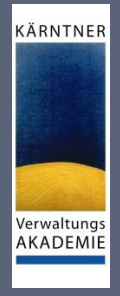

### Videokonferenzen - Teilnahme

- per Link
- über Kalender in MS Teams
- über Kalender in MS Outlook
- in einem Kanal
- aus einem Chat
- Anruf in
- Raum während Teilnahme hinzufügen

# Teilnehmen per Outlook oder MSTeams KalenderTet Besprechung

an der Besprechung teilnehmen:

#### • Outlook:

- Wechseln Sie zum Kalender
- Doppelklick auf Termin
- unterhalb auf Link "An Microsoft Teams-Besprechung teilnehmen" klicken

#### MS Teams Kalender:

- wählen Sie auf der linken Seite den Menüpunkt "Kalender" aus
- suchen Sie die gewünschte Besprechung heraus
- klicken Sie auf die Schaltfläche "Teilnehmen"
- wenn jemand die Besprechung beginnt → Benachrichtigung, mithilfe der Sie teilnehmen können

| Update<br>senden | Erforderlich                    | O tanja.konecny81@gmail.com |        |             |   |                            |               |         |  |
|------------------|---------------------------------|-----------------------------|--------|-------------|---|----------------------------|---------------|---------|--|
|                  | Optional                        |                             |        |             |   |                            |               |         |  |
|                  | Beginn                          | Fr 03.04.2020               | Ē      | 21:45       | Ŧ | Amsterdam, Berlin, Bern, 🔻 | 🗌 Ganztägig   | 🗹 💩 Z   |  |
|                  | Ende                            | Fr 03.04.2020               | ÷      | 22:45       | • | Amsterdam, Berlin, Bern, 💌 | 🕂 In Serie um | wandeln |  |
|                  | Ort Microsoft Teams-Besprechung |                             |        |             |   |                            |               |         |  |
| Test Bespreck    | nung                            |                             |        |             |   |                            |               |         |  |
| An Micros        | oft Teams                       | -Besprechung                | teilne | <u>hmen</u> |   |                            |               |         |  |
| Weitere Inform   | ationen zu Tean                 | ns Besprechungsopt          | ionen  |             |   |                            |               |         |  |

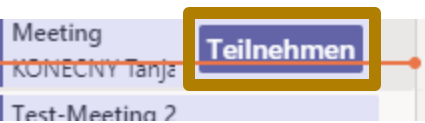

KÄRNTNER

### Teilnehmen in einem Kanal

findet Besprechung in einem Kanal statt, werden:

- Einladung zur Teilnahme,
- relevante Inhalte und
- Personen in der Besprechung

direkt im Kanal angezeigt  $\rightarrow$  wählen Sie *"Teilnehmen"* aus

| KT | KONECNY Tanja (Amt der Kärntner Landesregierung) 18:45<br>Dies ist nur ein Beispiel. Meeting-Anfrage bitte ignorieren. Danke!<br>Meeting Schulung<br>Samstag, 25. April 2020 @ 19:00 | Besprechung hat noch |                  |  |  |
|----|----------------------------------------------------------------------------------------------------|----------------------|------------------|--|--|
|    | <ul> <li>G Besprechung beendet: 4 Min. 13 Sek.</li> <li>← Antworten</li> </ul>                                                                                                    | KT                   | r ment begonnen  |  |  |
| •  | MeetUp                                                                                                    | KT                   | Besprechung hat  |  |  |
|    | KONECNY Tanja (Amt der Kärntner Landesregierung)       18:45         Dies ist nur ein Beispiel. Meeting-Anfrage bitte ignorieren. Danke!                                             |                      |                  |  |  |
|    | Meeting Schulung<br>Samstag, 25. April 2020 @ 19:00                                                                                                    |                      | bereits begonnen |  |  |

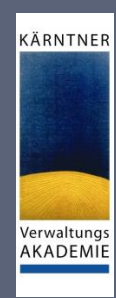

### **Teilnehmen in einem Chat**

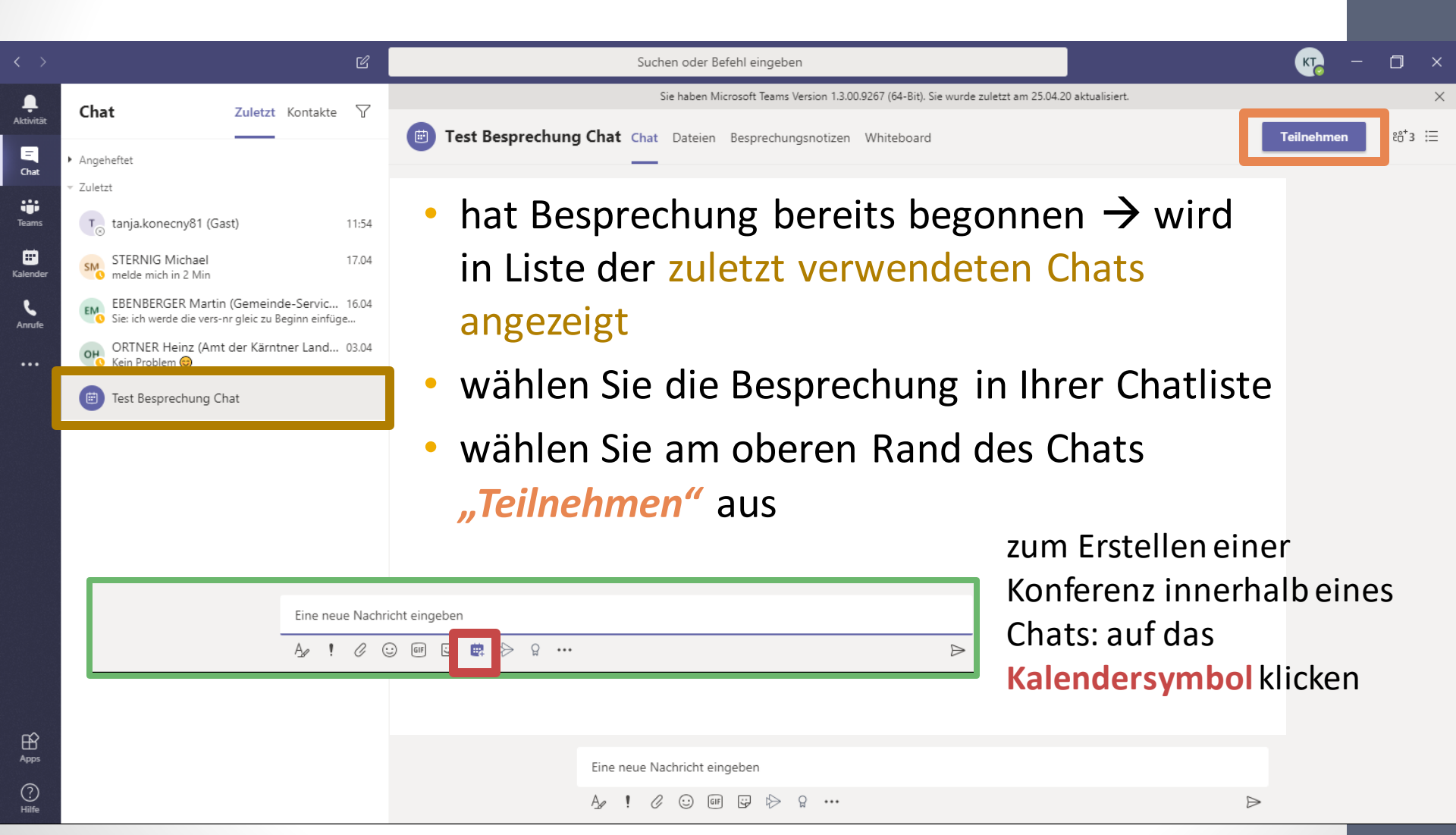

KÄRNTNER

### **Teilnehmen durch Anruf**

- Sie können die Teams-App nicht verwenden
- Teams im Browser zu verwenden funktioniert auch nicht
- $\rightarrow$  sie können an einigen Besprechungen teilnehmen, indem Sie eine Telefonnummer anrufen.

KÄRNTNER

- wenn in der Besprechungseinladung
  - Telefonnummer und
  - Konferenz-ID vorhanden sind,
- wählen Sie am Smartphone die Nummer und Sie können teilnehmen → Vorsicht: es fallen Gebühren an
- Versenden von MS Teams-Meetings mit Anrufoption benötigt eine zusätzliche Lizenz  $\rightarrow$  wenn notwendig GSZ kontaktieren

Audio und/oder Video, Weichzeichnen des Hintergrundes, ...

#### Einstellungen vor Start der Konferenz

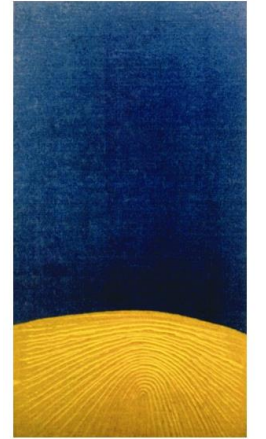

KÄRNTNER

# Einstellungen vor Start der Konferenz

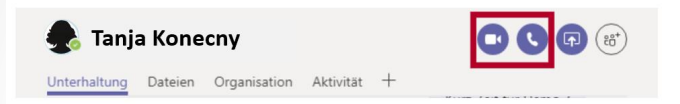

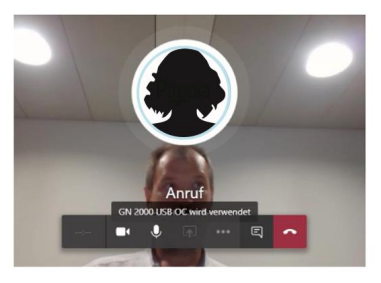

#### !WICHTIG!

#### alle vorgenommenen Einstellungen können während der Konferenz angepasst werden!

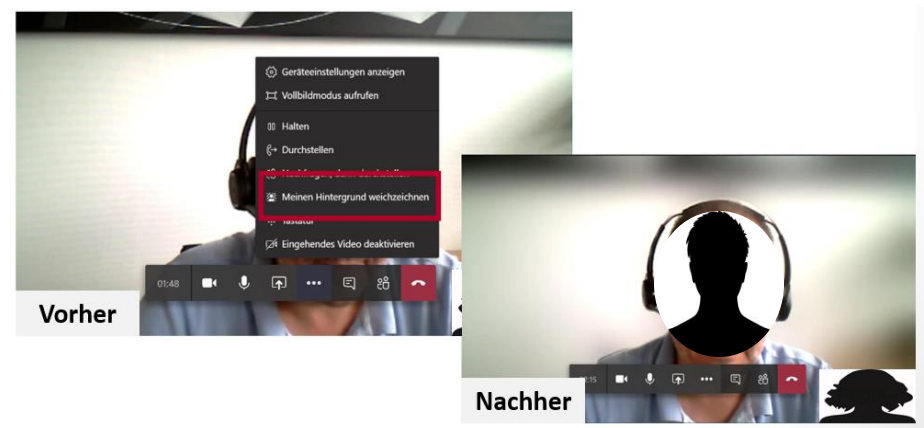

KÄRNTNER

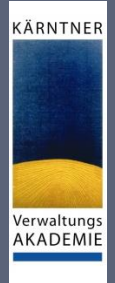

# Einstellungen vor Start der Konferenz

#### Audio und/oder Video aktivieren

- bei Konferenzen Video grundsätzlich immer aktivieren
- nehmen Sie nur als Zuhörer teil  $\rightarrow$  Ton deaktivieren, um störende Geräusche zu vermeiden

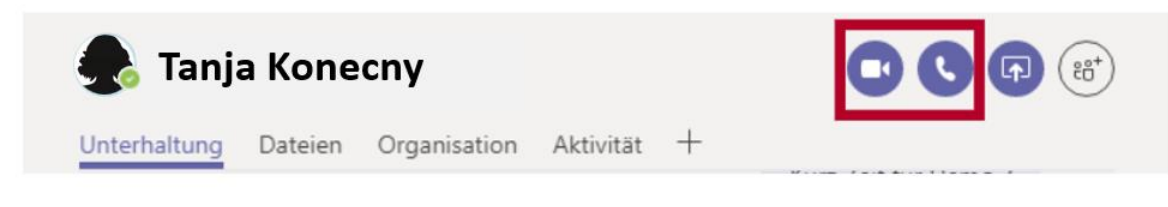

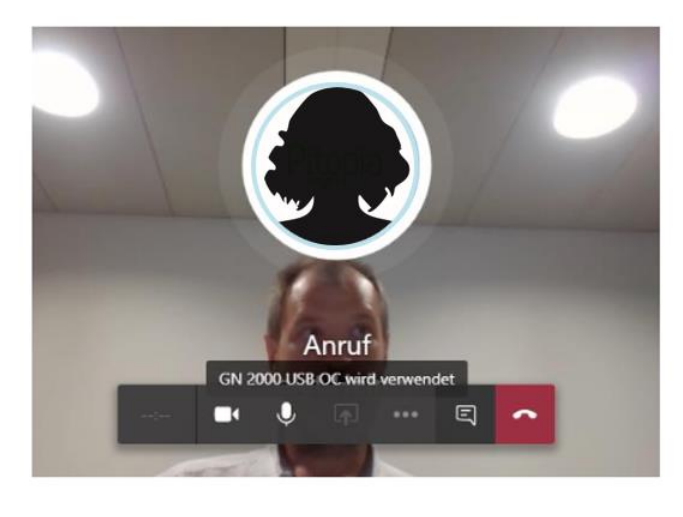

# Einstellungen vor Start der Konferenz

#### Hintergrund weichzeichnen oder Hintergrundeffekte

- vor allem im Home Office praktisch → Unordnung im Hintergrund wird ausgegraut
- klicken Sie auf die drei Punkte
- Wählen Sie "Meinen Hintergrund weichzeichnen"

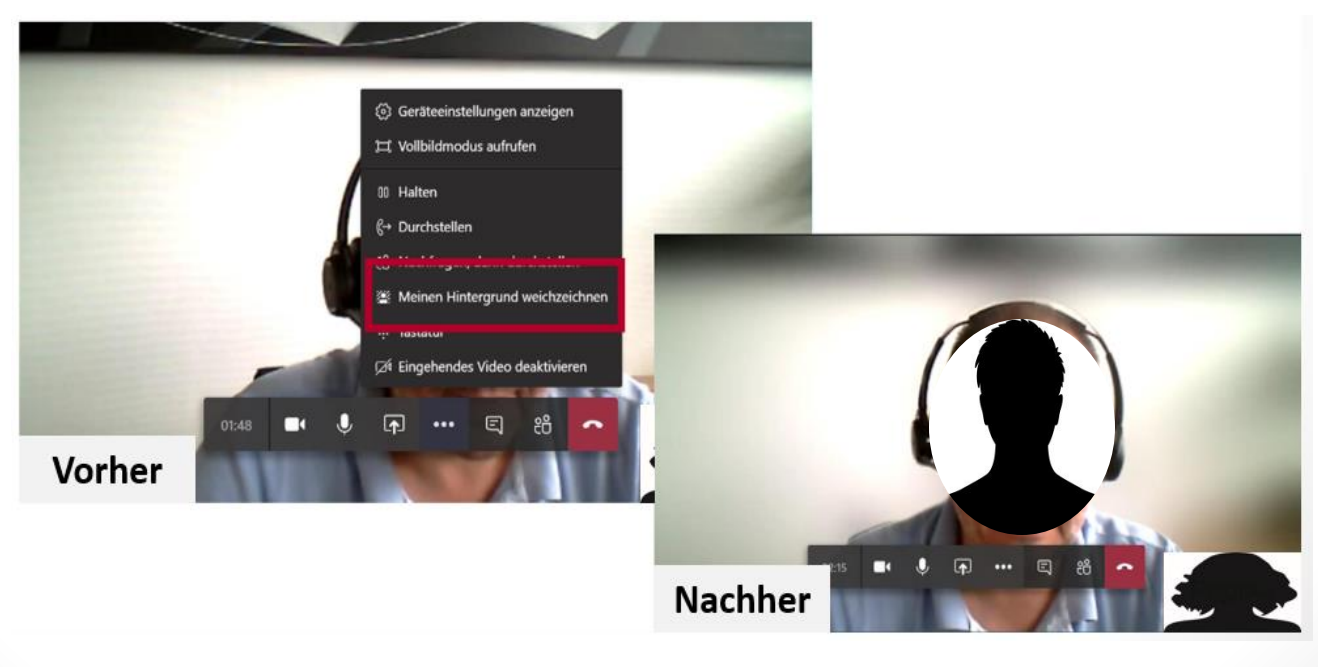

### Während der Konferenz

- wie bereits erwähnt können vor der Konferenz getroffene Einstellungen während Konferenz angepasst werden
- bewegen Sie den Cursor auf das Konferenzfenster →
   Einstellungen betreffend Ton, Video und Co können angepasst werden

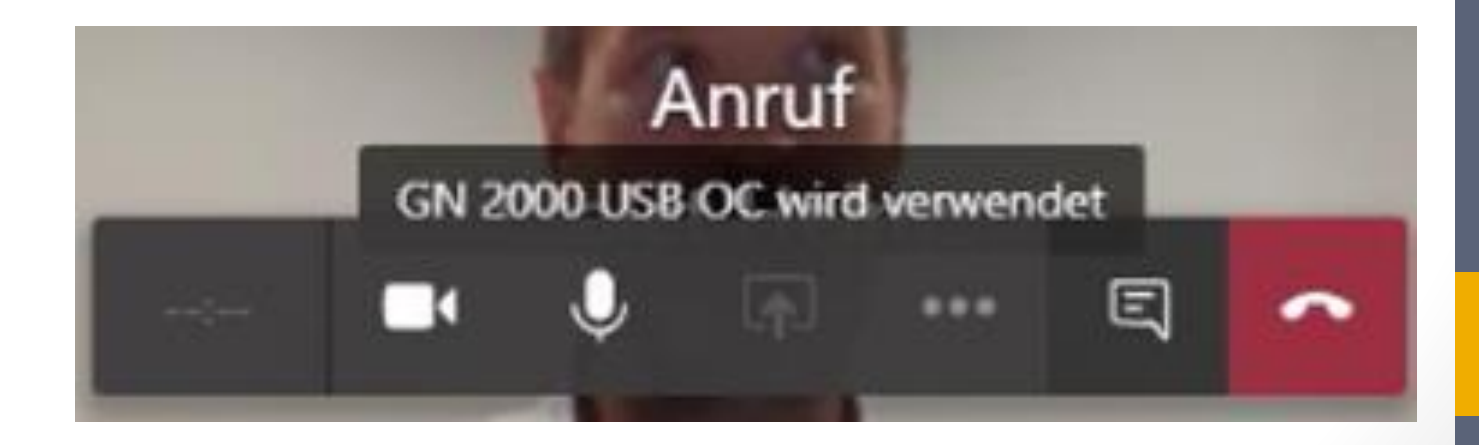

KÄRNTNER
### Während Konferenz: Desktop oder Fenster teilen

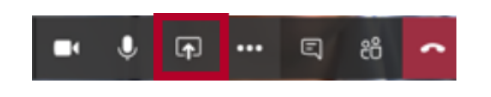

klicken Sie auf dieses Symbol um: den **gesamten Desktop** oder ein **einzelnes Fenster** zu teilen

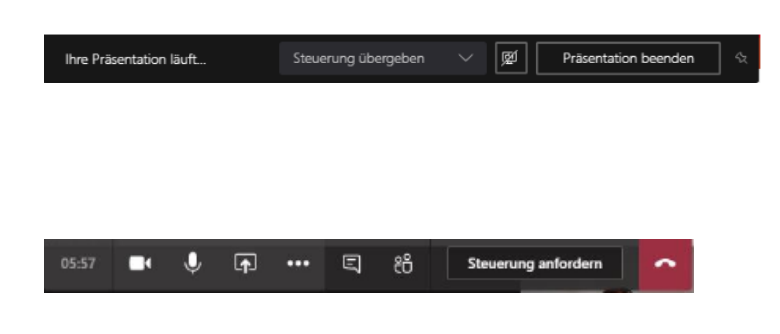

Sie teilen Dokument/Desktop → Sie können die **Steuerung an bestimmte Person übergeben**  KÄRNTNER

Verwaltungs AKADEMIE

Sie sind Zuseher → Sie können **Steuerung anfordern** 

- so können im Team gemeinsam Dokumente bearbeitet werden
- probieren Sie es einfach mal in einer Probekonferenz aus

### Während Konferenz: Chat anzeigen, Teilnehmer hinzufügen

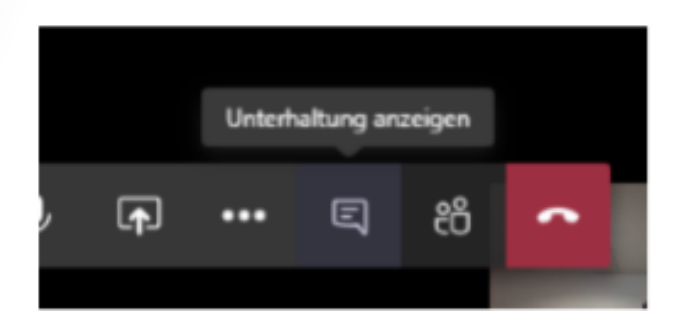

#### Chat anzeigen lassen, um:

KÄRNTNER

Verwaltungs AKADEMIE

- Link teilen
- Dokument hochladen

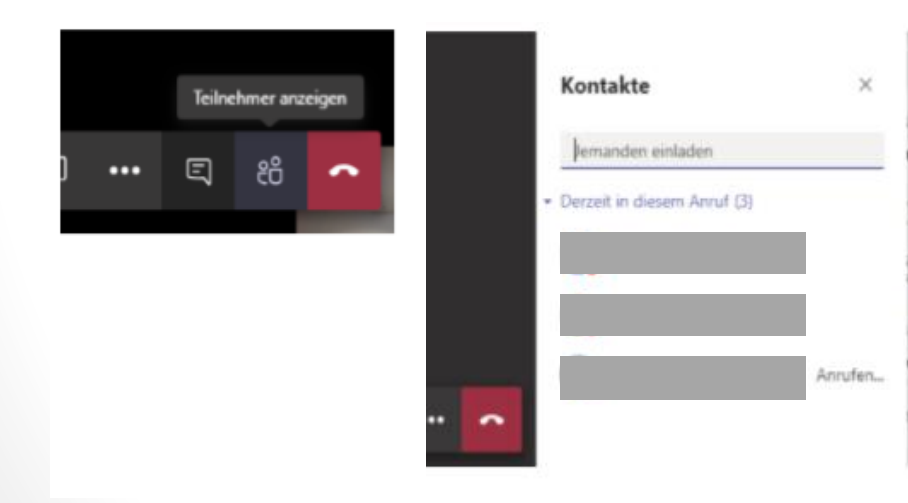

Hinzufügen weiterer Teilnehmer – während einer Konferenz

### Besprechung aufzeichnen 1/2

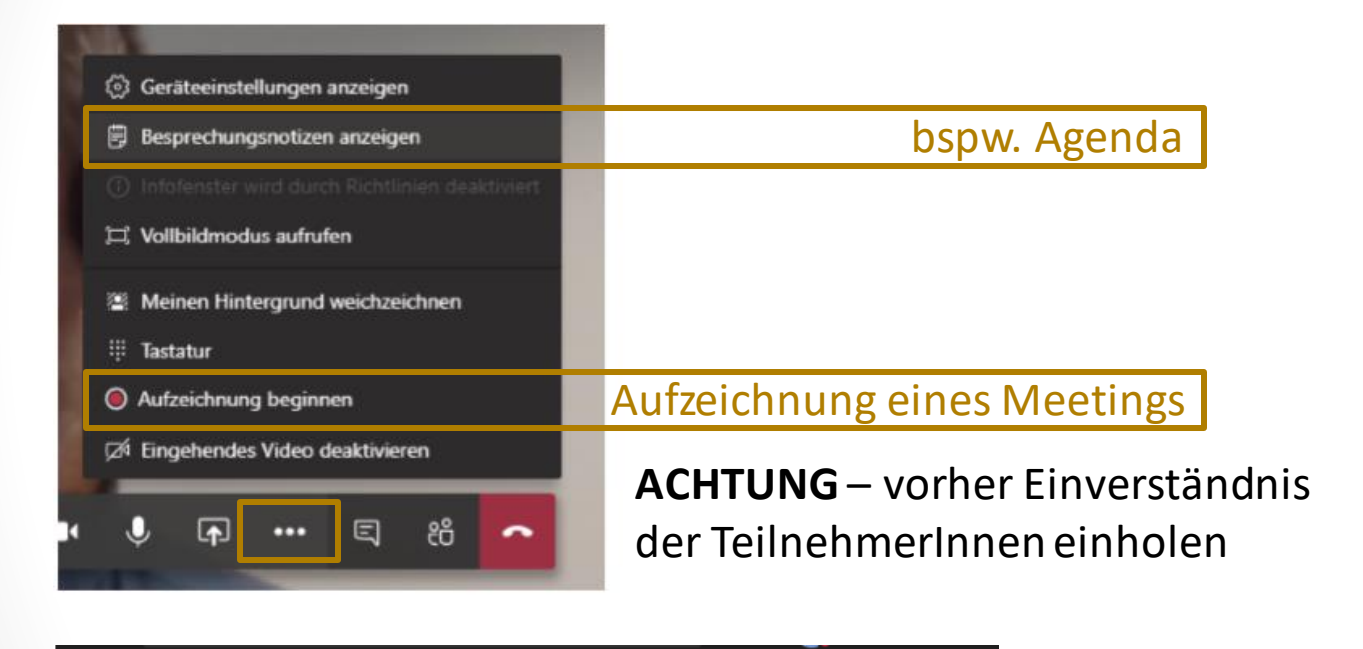

A Sie zeichnen auf Lassen Sie alle Teilnehmer wissen, das...

▲ Die Aufzeichnung wurde gestartet. Durch die Teilnahme an der Besprechung erklären Sie sich damit einverstanden, in die Aufzeichnung der Besprechung aufgenommen zu werden.

Schließen

Datenschutzrichtlinie

Datenschutzrichtlinie

Schließen

Verwaltungs

KÄRNTNER

### Besprechung aufzeichnen 2/2

#### Aufzeichnung unter:

https://web.microsoftstream.com

- 1. Rufen Sie die Webseite auf
- 2. melden Sie sich mit Ihrem Konto an vorname.nachname@ktn.gde.at
- oben im Menü auf "Meine Inhalte"
- 4. Unter Gruppen finden Sie Ihre Teams

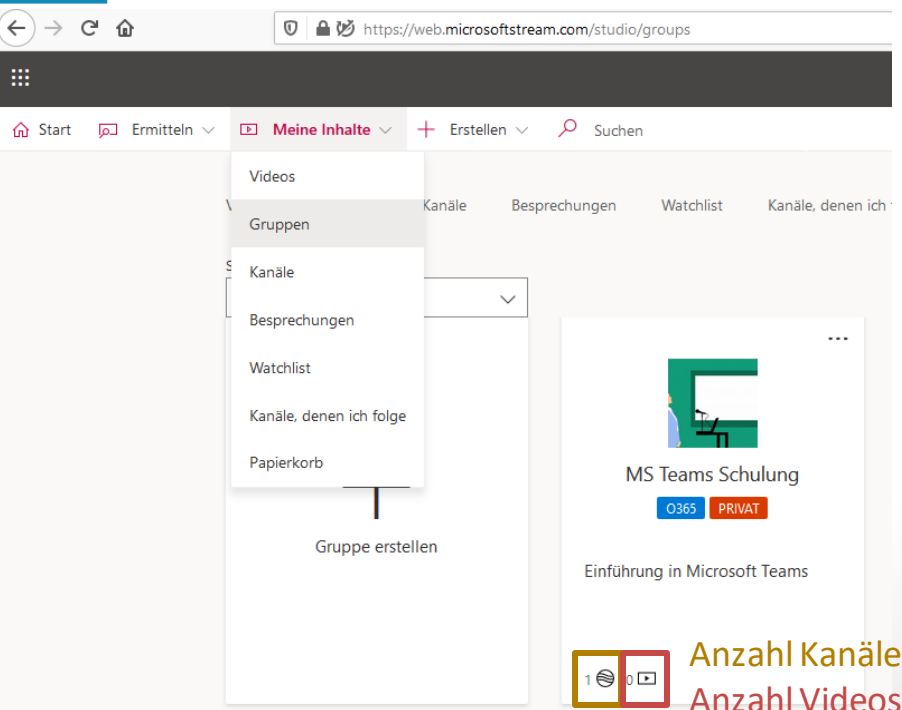

KÄRNTNER

## Vorteile Kommunikation via MS Teams

- MS Teams Beiträge ersetzen Mailverkehr in Projekten
- Kommunikation dokumentiert
- Antworten "geordnet"
- erspart das Ablegen der Projektkommunikation für jedes einzelne Teammitglied

für die Kommunikation in den Kanälen gilt das selbe (<u>Besprechung starten</u>, <u>Formatierungen</u>, ...) wie beim chatten

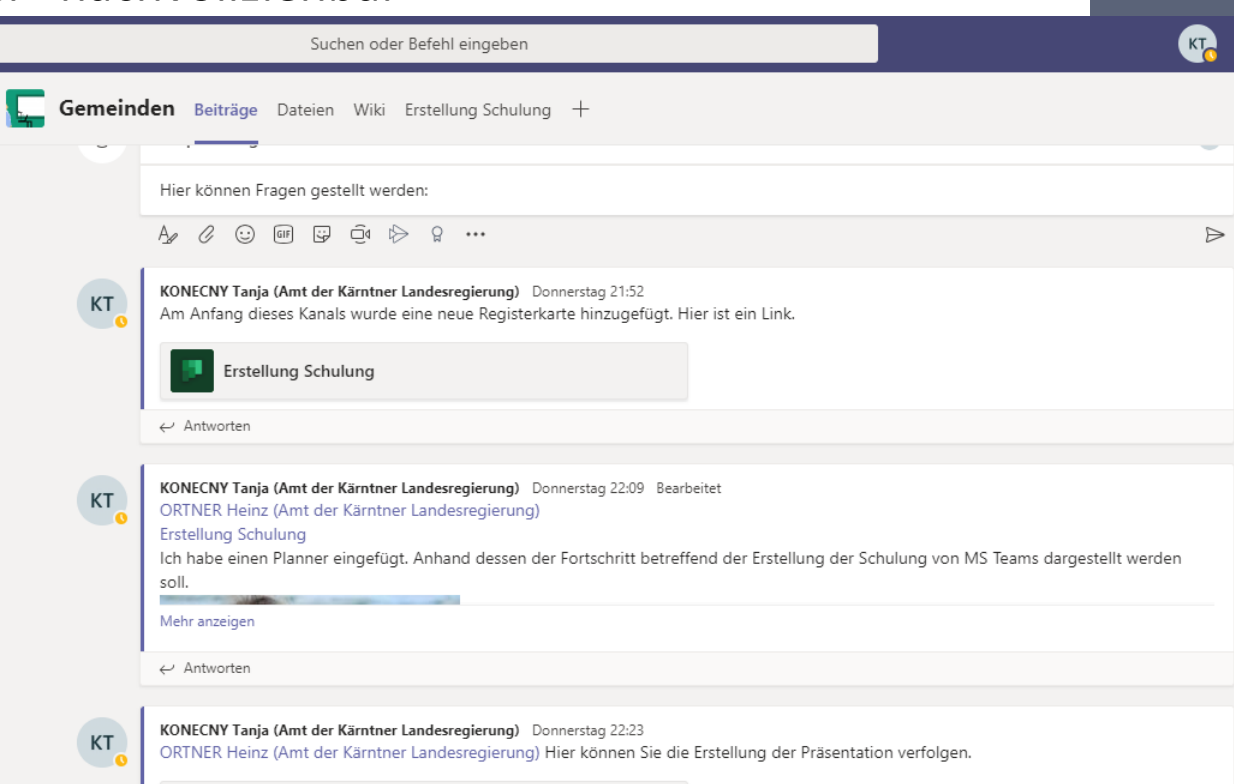

KÄRNTNER

## MS Teams Live Event

KÄRNTNER

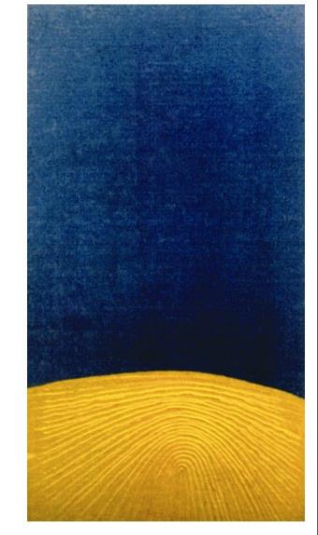

### **MS** Teams Live Event

#### MS Teams Live Event = LiveStream

#### • Q & A im rechten Bereich

hier können Fragen gestellt werden; welche je nach Vereinbarung am Beginn des Events, während oder nach dem Event beantwortet werden

#### Untertitel

können während dem Event eingeblendet werden

bewegen Sie Ihre Maus sehen Sie am unteren Rand des Bildschirms ein Zahnrad → hier können Sie sich Untertitel in verschiedenen Sprachen einblenden

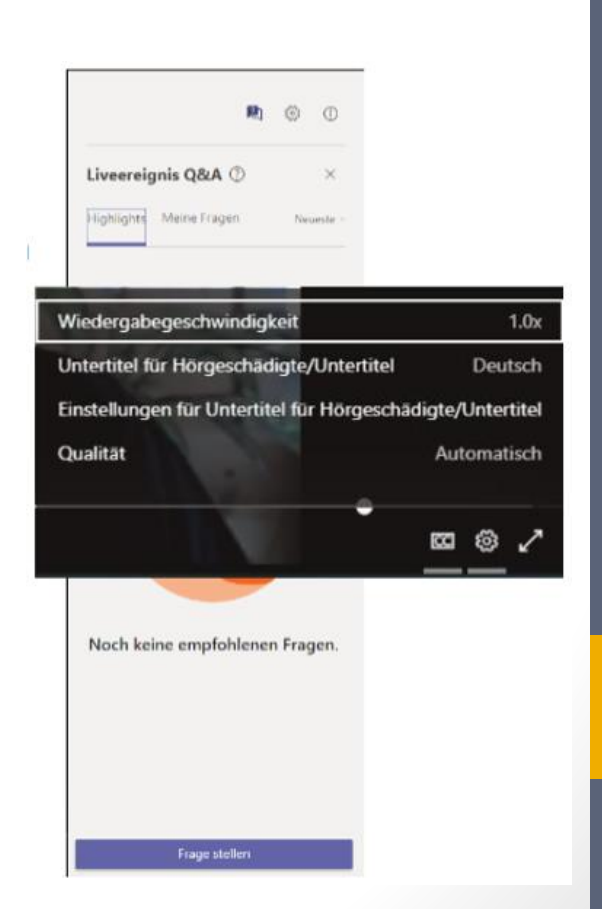

KÄRNTNER

### Warum MS Teams Live Event

- MS Teams App muss nicht installiert sein
- einfach Link anklicken und schon können Sie teilnehmen
  - sie haben MS Teams installiert  $\rightarrow$  Event öffnet sich in der App

KÄRNTNER

- sie haben MS Teams nicht installiert → es öffnet sich ihr Standardbrowser und sie können am Event teilnehmen
- TeilnehmerInnen müssen keine Einstellungen bzgl. Kamera und Mikrofon tätigen → einfach teilnehmen und loslegen
- störende Nebengeräusche auf eine Quelle reduzierbar → bei Vortragenden

# Arbeiten in MS Teams als Team

Gemeinsames Bearbeiten von Dokumenten, Versionierung

Verwaltungs AKADEMIE

KÄRNTNER

### Gemeinsames Bearbeiten von Dokumenten in MS Teams

KÄRNTNER

| $\langle \rangle$ |               | 8               | S                        | uchen oder B            | efehl eingebe | en         |               | к          | - 5          |                 |           | Dateianze | eige für XLSX | Microso 🗙                | +                     |              |             |           |                           | _                              |                        | ×      |
|-------------------|---------------|-----------------|--------------------------|-------------------------|---------------|------------|---------------|------------|--------------|-----------------|-----------|-----------|---------------|--------------------------|-----------------------|--------------|-------------|-----------|---------------------------|--------------------------------|------------------------|--------|
|                   | Da            | atei Start      | ~                        | In Desktop              | -App öffnen   | γw         | /as möchten S | ie tun?    | 0~           |                 | €→        | Сú        | 0             | https:/                  | //teams. <b>micro</b> | soft.com/_?  | tenantId=1e | db3c13-9e | ⊠ ☆                       | lii\                           | 1 3                    | ≡      |
| Aktivität         | 5             | ~ 11 ~          | F                        | < <u>∧</u> √ <u>A</u> √ | …   ≣         | ~ ab       | 🔠 🗸 🛛 Datur   | m          | ~ Σ          | ~   ····        |           | Ľ         |               | Sue                      | chen oder Be          | efehl eingeb | en          |           |                           |                                |                        | 7      |
| -<br>Chat         | E4            | ~               | <i>f</i> <sub>x</sub> 01 | 1.01.2020               |               |            |               |            |              |                 |           | Date      | i Start       | t v                      | In Desktop-           | -App öffnen  | ♀ wa        | s möchten | Sie tun?                  | 0.                             | <ul> <li>KT</li> </ul> | P      |
|                   |               | A               | В                        | С                       | D             | E          | F Cotron (    | G deles    | H<br>H       |                 | Aktivität | 5~        | · 11 · ·      | F 🖉                      | n ~ <u>A</u> ~        | =            | √ ab        | ∃ ~ Allo  | Jemein                    | ~ Σ                            | ~                      |        |
| Teams             | 1             |                 |                          |                         |               |            | Setzen        | sie ioige  | nde Lis      | ten fort        | Chat      | 14        | v             | <i>f<sub>x</sub></i> =G4 | I+H4                  |              |             |           |                           |                                | ~                      | ×      |
| E Kalender        | 3             | Wochentage      |                          | Monate                  |               | Datum      | S             | ummand 1 S | ummand 2     | Summe           |           |           | А             | В                        | С                     | D            | E           | F         | G                         | н                              | 1                      |        |
|                   | <b>4</b><br>5 | iviontag        |                          | Janner                  |               | 01.01.2020 | <u>,</u>      | 1          | 9            | 10              | Teams     | 1         |               |                          |                       |              | 9           | Setzen    | Sie folg                  | ende Li                        | sten f                 | 'orl   |
| Anrufe            | 6             |                 |                          |                         |               |            | 7elle         | wird       | ger          | ade             |           | 2<br>3 W  | Vochentage    |                          | Monate                |              | Datum       |           | Summand 1                 | Summand                        | 2 Summ                 | 0e     |
|                   | 8             |                 |                          |                         |               |            |               |            | 501          |                 |           | 4 M       | lontag        |                          | Jänner                |              | 01.01.2020  |           | 1                         |                                | =G4 <b>+H</b> 4        | 1      |
| ••••              | 9             |                 |                          |                         |               |            |               | bea        | arbe         | itet            |           | 5         |               |                          | _                     |              |             |           | 3                         | 1                              |                        |        |
|                   | 10            |                 |                          |                         |               |            |               | 15         | 23           |                 |           |           |               |                          | Z                     | Zelle        | von         |           | 7                         | 1                              | 5                      |        |
|                   | 12            |                 |                          |                         |               |            |               | 17         | 25           |                 |           | -         |               |                          |                       |              |             |           | 9                         | 1                              | 7                      |        |
|                   | 13            |                 |                          |                         |               |            |               | 19         | 27           |                 |           | 6         | eamr          | mitg                     | lled r                | nark         | lert        |           | 11                        | 1                              | 9                      |        |
|                   | 14            |                 |                          |                         |               |            |               | 21         | 29           |                 |           | 11        |               |                          |                       |              |             |           | 13                        | 2                              | L                      |        |
|                   | 15            |                 |                          |                         |               |            |               | 23         | 31           |                 |           | 12        |               |                          |                       |              |             |           | 13                        | 2                              | 5                      |        |
|                   | 16            |                 |                          |                         |               |            |               | 25         | 33           |                 | _         | 13        |               |                          |                       |              |             |           | 19                        | 2                              | 7                      |        |
|                   | 10            |                 |                          |                         |               |            |               | 27         | 30           |                 |           | 14        |               |                          |                       |              |             |           | 21                        | 2                              | •                      |        |
|                   | 10            |                 |                          |                         |               |            |               | 25         | 37           |                 | -         | 15        |               |                          |                       |              |             |           | 23                        | 3                              | L                      |        |
|                   | 20            |                 |                          |                         |               |            |               |            |              |                 |           | 16        |               |                          |                       |              |             |           | 25                        | 3                              | 3                      |        |
|                   | 21            |                 |                          |                         |               |            |               |            |              |                 |           | 17        |               |                          |                       |              |             |           | 27                        | 3                              | 5                      |        |
|                   | 22            |                 |                          |                         |               |            |               |            |              |                 |           | 18        |               |                          |                       |              |             |           | 29                        | 3                              | 7                      |        |
|                   | 23            |                 |                          |                         |               |            |               |            |              |                 |           | 19        |               |                          |                       |              |             |           | 31                        | 3                              | 9                      | -      |
|                   | 24            |                 |                          |                         |               |            |               |            |              |                 |           | 20        |               |                          |                       |              |             |           |                           |                                | -                      |        |
|                   | 25            |                 |                          |                         | Δnna          | 2001       | node          | rÄnα       | doru         | nger            | von       | Tea       | mm            | itoli                    | odori                 | n in I       | -chtz       | oit       |                           |                                |                        |        |
|                   | 26            |                 |                          |                         |               | 1554       | inguc         |            |              | inger           |           | icu       |               | 1.2.1                    | cucii                 |              |             | CIU       |                           |                                |                        |        |
|                   | 27            |                 |                          |                         |               |            |               |            |              |                 |           | 24        |               |                          |                       |              |             |           |                           |                                |                        |        |
|                   | 28            |                 |                          |                         |               |            |               |            |              |                 | -         | 25        |               |                          |                       |              |             |           |                           |                                |                        |        |
| B                 | 30            |                 |                          |                         |               |            |               |            |              |                 | (?)       | 26        |               |                          |                       |              |             |           |                           |                                |                        | _      |
| Apps              | 50            | 4               |                          |                         |               |            |               |            |              |                 | Hilfe     | <         |               |                          |                       |              |             |           |                           |                                |                        | >      |
| ?                 | 4             | Tab             | elle1                    | ۲                       |               |            |               |            |              | ,               | ¢         | F         | Tak           | belle1                   | ( + )                 |              |             |           |                           |                                |                        |        |
| Hilfe             | Rech          | nenmodus : Auto | matisch                  |                         |               |            | ~             | Beitrag    | zur Verbesse | erung von Offic | e         | Rechen    | nmodus : Auto | omatisch /               | Arbeitsmappen         | statistiken  |             |           | <ul> <li>Beitr</li> </ul> | ag zur Verbess                 | erung von              | Office |
|                   | ₽ Zu          | r Suche Text ł  | hier eing                | eben                    |               | o ⊟i       | <b>.</b>      | 2          | <b>9</b>     | <u>i</u>        | •         |           |               |                          |                       |              |             |           | ^ <b>é</b>                | <i>€ €</i> \$ <sup>3)</sup> 25 | 21:56<br>04.2020       | 12     |

### Gemeinsames Bearbeiten von Dokumenten in MS Teams

KÄRNTNER

|      | » Excel      | . ନ <sup>ଦ</sup> - Wird | ر gesp                                                            | ) KONEC     | CNY Tanja (Ar | nt der Kärntne | r Landesregierur                                    | ng) KT     | <b>⊡</b> –   |       | /×/   | 4         | Dateiar | nzeige für XLSX | Microso 🗙               | < 🜀 rsvp - (           | Google-Such   | ⊧ X         | +            |                         | _               |                | $\times$  |
|------|--------------|-------------------------|-------------------------------------------------------------------|-------------|---------------|----------------|-----------------------------------------------------|------------|--------------|-------|-------|-----------|---------|-----------------|-------------------------|------------------------|---------------|-------------|--------------|-------------------------|-----------------|----------------|-----------|
| Di   | atei Start   | Einfügen                | Seitenlayout                                                      | Formeln     | Daten Ül      | perprüfen A    | Ansicht Entwi                                       | cklertools | Hilfe 🕕      | Ŕ     | P     |           | G       | <b>1</b>        | https                   | ://teams. <b>micro</b> | osoft.com/_   | ?tenantld=1 | edb3c13-9e   | ⊠ ☆                     | III\ 🗉          | ) 🔹            | ≡         |
| Ein  | fügen        | Calibri                 | <ul> <li>✓ 11 ✓</li> <li>✓ A<sup>^</sup> A<sup>×</sup></li> </ul> | Ausrichtung | g Zahl        | Bedingte       | Formatierung ~<br>le formatieren ~<br>matvorlagen ~ | Zellen     | Bearbeiten   | Ideen |       |           | ē       | 6               | S                       | uchen oder Be          | efehl eingek  | en          |              |                         |                 |                |           |
| Zwis | chenablage 🕞 | Schri                   | ftart 🕠                                                           |             |               | Forma          | itvorlagen                                          |            |              | ldeen | ~     |           | Da      | tei Start       | ~                       | In Desktop             | -App öffnei   | n ÇW        | as möchten ( | Sie tun?                | ØV              | K              | $\square$ |
| E4   | ļ –          | : ×                     | √ f <sub>x</sub>                                                  | 01.01.2020  | )             |                |                                                     |            |              |       | ~     |           | 5       | ~ <u>11</u> ~   | F 🤮                     |                        | =             | ≓∨ ab       | 🖶 🗸 🛛 Allge  | emein 🗸                 | $\sum \sim$     |                |           |
|      | А            | в                       | с                                                                 | D           | E             | F              | G                                                   | н          | 1            | J     |       | E<br>Chat | 14      | ~               | <i>f<sub>x</sub></i> =G | 64+H4                  |               |             |              |                         |                 |                |           |
| 1    |              |                         |                                                                   |             |               | Setzen         | Sie folge                                           | ende Lis   | sten for     | t:    |       |           |         | А               | В                       | С                      | D             | E           | F            | G                       | н               | 1              |           |
| 2    |              |                         |                                                                   |             |               |                |                                                     |            |              |       |       | Teams     | 1       |                 |                         |                        |               |             | Setzen S     | Sie folgen              | de Lis          | ten fo         | rl^       |
| 3    | Wochentage   | e                       | Monate                                                            |             | Datum         | _              | Summand 1                                           | Summand 2  | Summe        |       |       |           | 2       |                 |                         |                        |               |             |              |                         |                 |                |           |
| 4    | Montag       |                         | Jänner                                                            | -           | 01.01.202     | 0              | 1                                                   | 9          | 9 10         |       |       |           | 3       | Wochentage      |                         | Monate                 |               | Datum       |              | Summand 1 Sun           | mand 2          | Summe          |           |
| 5    |              |                         |                                                                   |             |               |                | 3                                                   | 11         | tanja.verge  | iner  |       |           | 4       | Montag          |                         | Jänner                 |               | 01.01.2020  |              | 1                       | 9               | 10             | 1         |
| 0    |              |                         |                                                                   |             |               |                | 5                                                   | 10         | 3 18<br>3 22 |       |       |           | 5       |                 |                         |                        |               |             |              | 3                       | 11              | 14             |           |
| 2    |              |                         |                                                                   |             |               |                | 9                                                   | 13         | 7 26         |       |       |           | 6       |                 |                         |                        |               |             |              | 5                       | 13              | 18             |           |
| 9    |              |                         |                                                                   |             |               |                | 11                                                  | 19         | 30           |       |       |           | 7       |                 |                         |                        |               |             |              | 7                       | 15              | 22             | 1         |
| 10   |              |                         |                                                                   |             |               |                | 13                                                  | 21         | 34           |       |       |           | ×       |                 |                         |                        |               |             |              | 9                       | 17              | 26             | H         |
| 11   |              |                         |                                                                   |             |               |                | 15                                                  | 23         | 3 38         |       |       |           | 10      |                 |                         |                        |               |             |              | 11                      | 19              | 30             | 1-        |
| 12   |              |                         |                                                                   |             |               |                | 17                                                  | 25         | 5 42         |       |       |           | 11      |                 |                         |                        |               |             |              | 15                      | 21              | 34             | H-        |
| 13   |              |                         |                                                                   |             |               |                | 19                                                  | 27         | 7 46         |       |       |           | 12      |                 |                         |                        |               |             |              | 17                      | 25              | 42             |           |
| 14   |              |                         |                                                                   |             |               |                | 21                                                  | 29         | 9 50         |       |       |           | 13      |                 |                         |                        |               |             |              | 19                      | 27              | 46             |           |
| 15   |              |                         |                                                                   |             |               |                | 23                                                  | 31         | L 54         |       |       |           | 14      |                 |                         |                        |               |             |              | 21                      | 29              | 50             |           |
| 16   |              |                         |                                                                   |             |               |                | 25                                                  | 33         | 3 58         |       |       |           | 15      |                 |                         |                        |               |             |              | 23                      | 31              | 54             |           |
| 17   |              |                         |                                                                   |             |               |                | 27                                                  | 35         | 5 62         |       |       |           | 16      |                 |                         |                        |               |             |              | 25                      | 33              | 58             |           |
| 18   |              |                         |                                                                   |             |               |                | 29                                                  | 3,         | 66           |       |       |           | 17      |                 |                         |                        |               |             |              | 27                      | 35              | 62             |           |
| 20   |              | -                       |                                                                   | -           |               |                | 31                                                  | 35         | 9 70         |       |       |           | 18      |                 |                         |                        |               |             |              | 29                      | 37              | 66             | 1         |
| 20   |              |                         |                                                                   |             |               |                |                                                     |            |              |       |       |           | 19      |                 |                         |                        |               |             |              | 31                      | 39              | 70             | 4_        |
| 22   |              |                         |                                                                   |             |               |                |                                                     |            |              |       |       |           | 20      |                 |                         |                        |               |             |              |                         |                 |                |           |
| 23   |              |                         |                                                                   |             |               |                |                                                     |            |              |       |       |           | 21      |                 |                         |                        |               |             |              |                         |                 |                |           |
| 24   |              |                         |                                                                   |             |               |                |                                                     |            |              |       |       |           | 22      |                 |                         |                        |               |             |              |                         |                 |                |           |
| 25   |              |                         | 1                                                                 | 1 - 1       | 1.1           |                |                                                     | C          |              |       |       |           | 24      |                 |                         | • •                    |               | -           |              |                         | _               |                |           |
| 26   |              |                         | nier                                                              | юка         | i in t        | :xcel          | geot                                                | rnet       |              |       |       |           | 25      |                 | n                       | ier in                 | IVIS          | iean        | ns ge        | ottne                   |                 |                |           |
| 27   |              |                         |                                                                   |             |               |                | <u> </u>                                            |            |              |       |       | ?         | 26      |                 |                         |                        |               |             |              |                         |                 |                | Τ.        |
| 28   |              |                         |                                                                   |             |               |                |                                                     |            |              |       |       |           |         | <               |                         |                        |               |             | 1            |                         |                 |                | >         |
| 20   | < •          | Tabelle1                | (+)                                                               |             |               |                | : •                                                 |            |              |       |       |           |         | Tab             | oelle1                  | $( \div )$             |               |             |              |                         |                 |                |           |
| Ber  | eit 💽        |                         |                                                                   |             |               |                |                                                     | 巴 -        |              | +     | 100 % |           | Rech    | enmodus : Auto  | omatisch                | М                      | ittelwert: 40 | Anzahl: 16  | Summe: 640   | Beitrag zu              | Verbesser       | ung von Of     | ffice     |
|      | ₽ Zu         | r Suche Tex             | kt hier einge                                                     | ben         |               | O Ħ            |                                                     | <b>a</b> 🔞 | 9            | •     |       | ×         |         |                 |                         |                        |               |             |              | ^ <b>●</b> □ <i>(</i> , | (小) 09<br>26.04 | :13<br>.2020 🔻 | 13        |

### Gemeinsames Bearbeiten -Vorteile

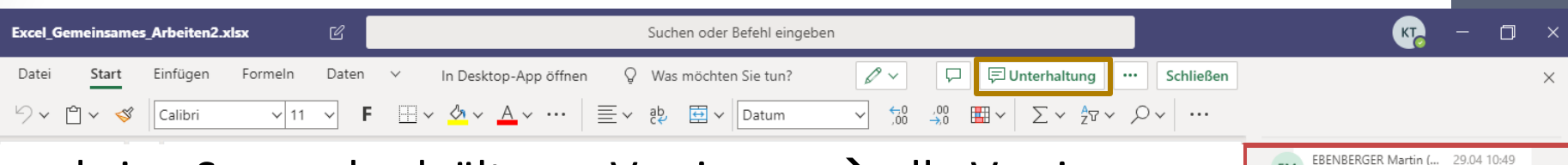

- keine Sorgen bzgl. älteren Versionen → alle Versionen sind in Ihrem OneDrive abgelegt
- klicken Sie auf die Schaltfläche "Unterhaltung" und Sie sehen den Unterhaltungsverlauf und können weiter Nachrichten schicken
- Sie können Dokumente bearbeiten egal
  - Wo?,
  - Wann?,
  - mit welchem Endgerät,
  - mit oder ohne MS Teams Lizenz (auch Gäste)
- erhöhte Transparenz durch Versionsverlauf

L Aktivitä

Chat

Teams

E Kalender

٤

Anrufe

甲

...

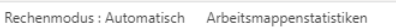

KÄRNTNER

Verwaltungs AKADEMIE

Excel Gemeins... \*\*\*

ich schicke einmal eine

Nachricht für den Verlauf 🙄

EM 29.04

Antworten

A₂ ℓ ⊙ @ ♀ ⊡ •••

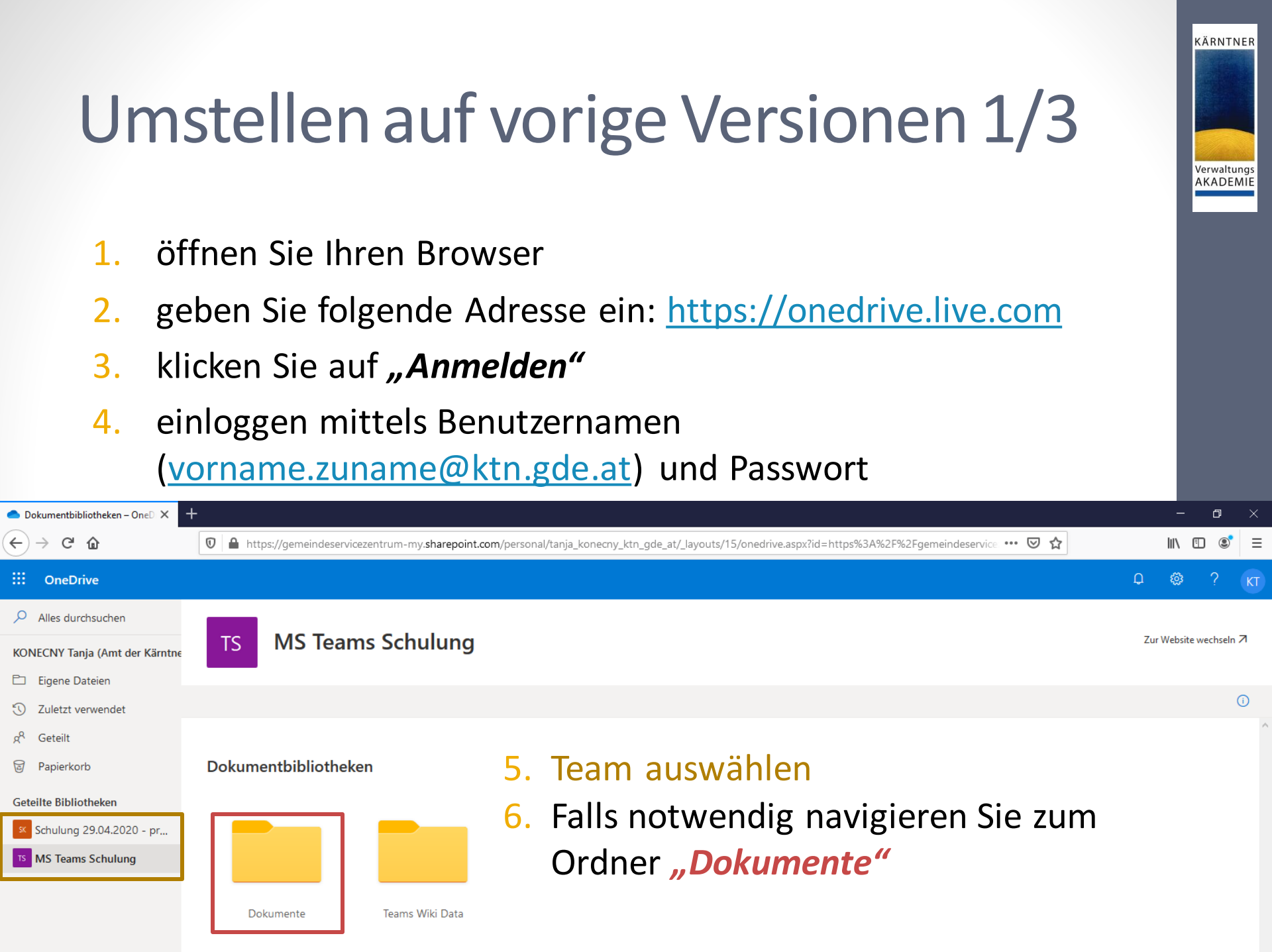

### Umstellen auf vorige Versionen 2/3

KÄRNTNER

- 7. navigieren Sie zum Gewünschten Dokument
- klicken Sie auf *"Einstellungen"* (die drei Punkte) neben dem Dokument
- wählen Sie den Menüpunkt *"Versionsverlauf"* aus dem Kontextmenü aus

| 🔷 Gemeinden – OneDrive 🛛 🗙 🚽   |                                                       |                               |                                                                                                | - 0                  | ×  |
|--------------------------------|-------------------------------------------------------|-------------------------------|------------------------------------------------------------------------------------------------|----------------------|----|
| ← → ⊂ ŵ                        | 0 A https://gemeindeservicezentrum-my.sharepoint.com/ | personal/tanja_konecny_ktn_go | de_at/_layouts/15/onedrive.aspx?id=%2Fsites%2FTeams-Schulung%2FF 🚥 <table-cell> 🟠</table-cell> | III\ 🗉 📽             | ≡  |
| iii OneDrive                   |                                                       |                               | ۵.                                                                                             | ©?                   | кт |
| ✓ Alles durchsuchen            | _                                                     | Öffnen >                      |                                                                                                |                      |    |
| KONECNY Tanja (Amt der Kärntne | TS MS Teams Schulung                                  | Vorschau                      | Zur                                                                                            | r Website wechseln 🗷 |    |
| 🖄 Eigene Dateien               |                                                       | Teilen                        |                                                                                                |                      |    |
| S Zuletzt verwendet            | 🖷 Öffnen \vee 🖻 Teilen 🐵 Link kopieren 🞍 Herunterk    | Link kopieren                 | hieben nach 🜓 Kopieren nach 🖉 Umbenennen 🏂 Automatisieren \vee \cdots 🛛 1 au                   | usgewählt 🗙 🛈        | )  |
| g <sup>q</sup> Geteilt         |                                                       | Herunterladen                 |                                                                                                |                      | ^  |
| 🗟 Papierkorb                   | MS Teams Schulung > Dokumente > Gemei                 | Löschen<br>r                  |                                                                                                |                      |    |
| Geteilte Bibliotheken          |                                                       | Verschieben nach              |                                                                                                |                      |    |
| Schulung 29.04.2020 - pr       | 🗅 Name 🗡                                              | Kopieren nach                 | ändert von \vee 🛛 Dateigröße \vee                                                              |                      |    |
| TS MS Teams Schulung           | Schulungsunterlagen                                   | Umbenennen                    | NECNY Tanja (Amt der                                                                           |                      |    |
|                                | Excel_Gemeinsames_Arbeiten.xlsx                       | Flow >                        | PITZ Stephan (Gemeinc 13,1 KB                                                                  |                      |    |
|                                |                                                       | Versionsverlauf               |                                                                                                |                      |    |
|                                |                                                       | Details                       | Dateien hierhin, um sie hochzuladen.                                                           |                      |    |

### Umstellen auf vorige Versionen 3/3

- 10. klicken Sie auf "Einstellungen" neben der Version
- **11**. Wählen Sie zwischen:
  - Wiederherstellen
  - Datei öffnen oder
  - Version löschen

| Version | Änderungsdatum             |   | Geändert von                  | Größe   |
|---------|----------------------------|---|-------------------------------|---------|
| 7.0     | 28. Apr.                   |   | LIPPITZ Stephan (Gemeinde-Ser | 13,1 KB |
| 6.0     | 28. Apr.                   | ÷ | KONECNY Tanja (Amt der Kärntı | 12,8 KB |
| 5.0     | 28. Ap Wiederherstellen    |   | LIPPITZ Stephan (Gemeinde-Ser | 15,8 KB |
| 4.0     | 16. Ap Datei öffnen        |   | KONECNY Tanja (Amt der Kärntı | 15,8 KB |
| 3.0     | Version löschen<br>16. Ap. | _ | KONECNY Tanja (Amt der Kärntr | 15,2 KB |
| 2.0     | 16. Apr.                   |   | KONECNY Tanja (Amt der Kärntr | 14,1 KB |
| 1.0     | 16. Apr.                   |   | KONECNY Tanja (Amt der Kärntr | 13.4 KB |

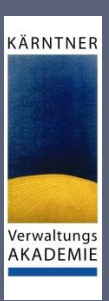

## Praktische Tipps

Profilbild, Verfügbarkeit, Status, Hilfe

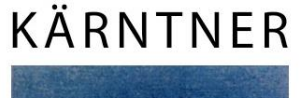

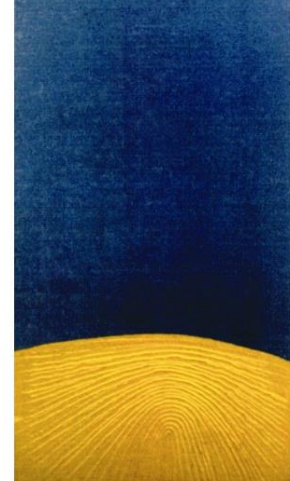

### **Tipps zur Verwendung**

- Profilbild einfügen  $\rightarrow$  schafft persönliche Nähe trotz Distanz
- Verfügbarkeit aktualisieren → "Verfügbar", "Beschäftigt", "Abwesend", "Bin gleich zurück" und "Nicht stören"

KÄRNTNER

- Sie können Statusmeldungen verwenden → für zusätzliche Info warum nicht erreichbar → standardmäßig bis 23:59 Uhr des aktuellen Tages; kann angepasst werden
- bei Videokonferenzen die Webcam verwenden → ggf. Weichzeichner für Hintergrund oder Hintergrundbild verwenden
   Hinweis: funktioniert nur bei geplanten Besprechungen und PC muss gute Grafikkarte besitzen
- Ton-/Audioübertragung bei Konferenzen nur verwenden, wenn notwendig
- Bearbeiten Sie Dokumente immer auf denselben Geräten
- Hinweis: Microsoft führt derzeit wöchentlich Updates bei Teams durch
   → einige Funktionen können sich ändern

### Personalisieren Sie ihr Profil

#### 1. klicken Sie auf Ihren Account und anschließend auf Ihr Profilbild:

|                                       | KT   | -      | ٥ | ×  |  |  |  |  |  |
|---------------------------------------|------|--------|---|----|--|--|--|--|--|
| KT KONECNY Tanja (Amt der Kärntner La |      |        |   |    |  |  |  |  |  |
| O Abwesend                            |      |        |   | >  |  |  |  |  |  |
| 더 Statusmeldung festle                | egen |        |   |    |  |  |  |  |  |
| ☐ Gespeichert                         |      |        |   |    |  |  |  |  |  |
| 🖏 Einstellungen                       |      |        |   |    |  |  |  |  |  |
| Zoom                                  | -    | (100%) | + | [] |  |  |  |  |  |
| Tastenkombinationen                   |      |        |   |    |  |  |  |  |  |
| Info                                  |      |        |   | >  |  |  |  |  |  |
| Nach Updates suchen                   |      |        |   |    |  |  |  |  |  |
| Mobile App herunterlade               | en   |        |   |    |  |  |  |  |  |
| Abmelden                              |      |        |   |    |  |  |  |  |  |

#### 2. hier können Sie ihr Profilbild hochladen:

KÄRNTNER

Verwaltungs AKADEMIE

| Profilbild änder<br>Es wird für alle Ihre | r <b>n</b><br>Office 365-Apps | aktualisiert. |
|-------------------------------------------|-------------------------------|---------------|
| Bild hochladen                            |                               | КТ            |
|                                           | Schließen                     | Speichern     |

#### WICHTIG:

- Bild in Form von JPG-Datei
- nicht größer als 4 MB

### Wo können Sie Hilfe finden

- Hilfe-Funktion in MS Teams direkt verwenden
  - Microsoft-Hilfe: <u>https://docs.microsoft.com/de-de/microsoftteams/teams-</u> <u>overview</u>

Suchen oder Befehl eingeber

- Video-Tutorials von <u>Youtube</u> einfach Suchbegriff eingeben und loslegen
- Google

#### So gelangen Sie zu den Unterlagen:

- rufen Sie die Website des GSZ auf: <u>https://www.gemeinde-servicezentrum.at/</u>
- wählen Sie in der Navigationsleiste "IT-Management" den Punkt "Microsoft Teams für Gemeinden"

KÄRNTNER

Verwaltungs AKADEMIE

• Sie finden die Unterlagen ganz unten rechts unter dem Namen "Schulungsunterlagen MS Teams" als PDF-Datei

. Aktivitä

Ξ

Teams

Anrufe

Dateie

## Künftige Updates

Allgemein, Live Events, Planner

KÄRNTNER

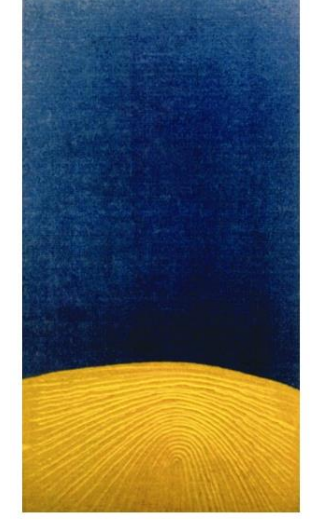

### Künftige Updates - Allgemein

#### mit den nächsten Rollouts von MS:

 Anzahl gleichzeitig angezeigter Teilnehmer während eines Meetings → von 4 auf 9 erhöht KÄRNTNER

Verwaltungs AKADEMIE

- Funktion "*Hand heben*" (bzw. "raise hands") → Besprechungsteilnehmer können anzeigen, dass sie gerne sprechen möchten
  - erleichtert aktive Teilnahme an großen Besprechungen,
  - vermeidet unkoordinierte Unterbrechungen
- neben "Hintergrund weichzeichnen", nun auch zahlreiche Hintergrundbilder auswählbar
- Live-Untertitel ("Captions"), mit denen Teilnehmer mitverfolgen und lesen können, was während einer Besprechung gesagt wird → vorerst nur in Englisch verfügbar
- Besprechungsorganisatoren können Besprechungen zeitgleich für alle Teilnehmer beenden

Quelle: <u>https://www.microsoft.com/de-de/techwiese/news/microsoft-teams-neuerungen-im-april.aspx</u>

### Künftige Updates – Live Events

KÄRNTNER

Verwaltungs AKADEMIE

#### mit den nächsten Rollouts von MS:

- die Beschränkungen f
  ür Microsoft 365 Live Events werden vor
  übergehend erh
  öht auf:
  - bis zu 20.000 Teilnehmer pro Event,
  - 50 über einen Mandanten simultan gehostete Events und
  - bis zu 16 Stunden Länge pro Übertragung
- Presenter\* und Producer\* in einem Live Event, wenn App installiert, können über die Funktion "Share System Audio" auch den Ton ihrer Inhalte auf dem Bildschirm teilen
- \* Beides sind Rollen, welche bei einem MS Teams Live Event besetzt werden müssen

### Quelle: <u>https://www.microsoft.com/de-de/techwiese/news/microsoft-teams-neuerungen-im-april.aspx</u>

### Künftige Updates – Planner 1/2

KÄRNTNER

Verwaltungs AKADEMIE

#### mit den nächsten Rollouts von MS:

- Start: Mai/Juni
   Abschluss: spätestens Mitte Juli 2020
- Planner-App wird umbenannt in "Tasks" → nach Abschluss des Rollouts
- bessere grafische Aufbereitung für mobile Endgeräte
- Planner-Ansicht bleibt gleich  $\rightarrow$  zusätzlich eine Listenansicht
- künftig Aufgabenzuteilung zu Einzelpersonen, Team und/oder Kanal möglich → wie bei Dokumenten
- uvm.

### Künftige Updates – Planner 2/2

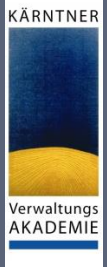

# Sie haben Fragen? → Support

#### KÄRNTNER

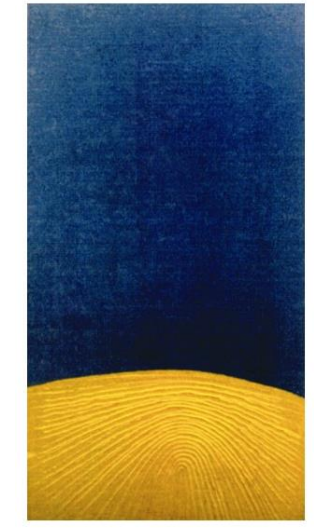

### Unterstützung für:

#### Schulungen:

Verwaltungsakademie Dr. Heinz Ortner ) +43 5 0536-22871 ⊠ heinz.ortner@ktn.gv.at

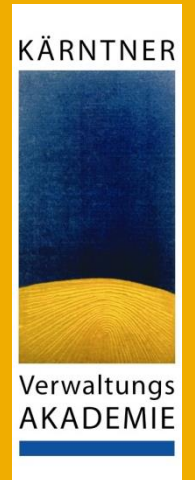

Laufender Support:

#### IMDENDO

**)** +43 5 70 76 800

⊠ imd-servicedesk@imendo.at

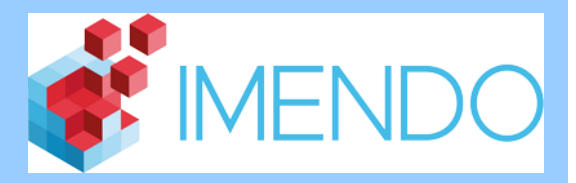

Lizenzen, allgemeine Fragen:

KÄRNTNER

Verwaltungs AKADEMIE

#### GSZ

Mag. (FH) Michael Sternig, MA **)** +43 463 55111-206

⊠ <u>michael.sternig@ktn.gde.at</u>

ODER Martin Ebenberger, Dipl. FW, MSc

**)** +43 463 55111-218

⊠ <u>martin.ebenberger@ktn.gde.at</u>

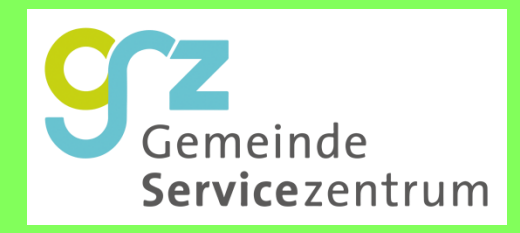

# Vielen Dank für Ihre Aufmerksamkeit!

Tanja Konecny, BA

KÄRNTNER

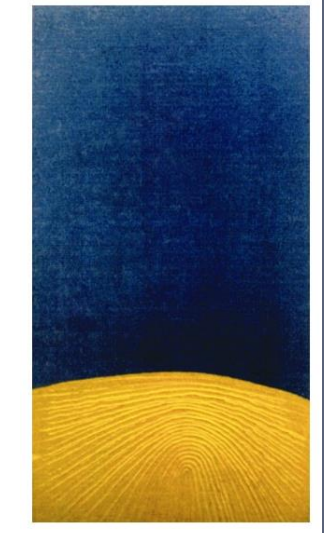